# HieNaR "Copilot" Tool マニュアル hienar.com

2025年6月11日(水)バージョン

- (1) 推奨するウェブブラウザは「Google Chrome」です。 (2) 本ツールの利用にはOpenALAPL keyが必要です。ご自身でご負担 ください。
- (3) よろしければ下記にご協力ください:
  - I. チャット名を内容をよく表すものに変更
  - II. 気に入ったチャットを「Publish」

はじめに

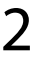

| <br>_ |
|-------|
|       |

|          | 項目                 | ページ   |
|----------|--------------------|-------|
| 表紙       |                    | ]     |
|          | はじめに               | 2     |
|          | もくじ                | 3     |
| コンセプト    |                    | 4     |
|          | 社会的価値を扱うための三次元表現   | 5     |
|          | インプットとアウトプット       | 6     |
|          | デモムービー             | 7     |
|          | 補足①:倫理的設計のための階層構造  | 8     |
|          | 補足②:データ利活用のための物語構造 | 9     |
| アカウントの管理 |                    | 10    |
|          | アカウントの登録           | 11    |
|          | ログイン               | 12    |
|          | アカウント情報の変更         | 13    |
|          | パスワードの再設定①~③       | 14~16 |
|          | ログアウト              | 17    |
|          | アカウントの閉鎖           | 18    |
| チャットの実施  |                    | 19    |
|          | チャット画面を開く          | 20    |
|          | OpenAl API Keyの設定  | 21    |
|          | モデルの選択             | 22    |
|          | ストリーミングモードの選択      | 23    |
|          | モードの選択             | 24    |
|          | 表現空間の軸の設定          | 25    |
|          | チャットの実施            | 26    |
|          | チャットを途中からやり直す      | 27    |
|          | グラフのズーム・移動・回転      | 28    |
|          | フォント・矢印のサイズ調整      | 29    |
| チャットの管理  |                    | 30    |
|          | チャットを開く            | 31    |
|          | チャット情報の編集          | 32    |
|          | チャットの公開            | 33    |
|          | チャットの削除            | 34    |
| 練習問題     |                    | 35    |
|          | 基本的な形のグラフの作成       | 36    |
|          | アウトプットのサンプル①       | 37    |

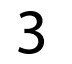

コンセプト

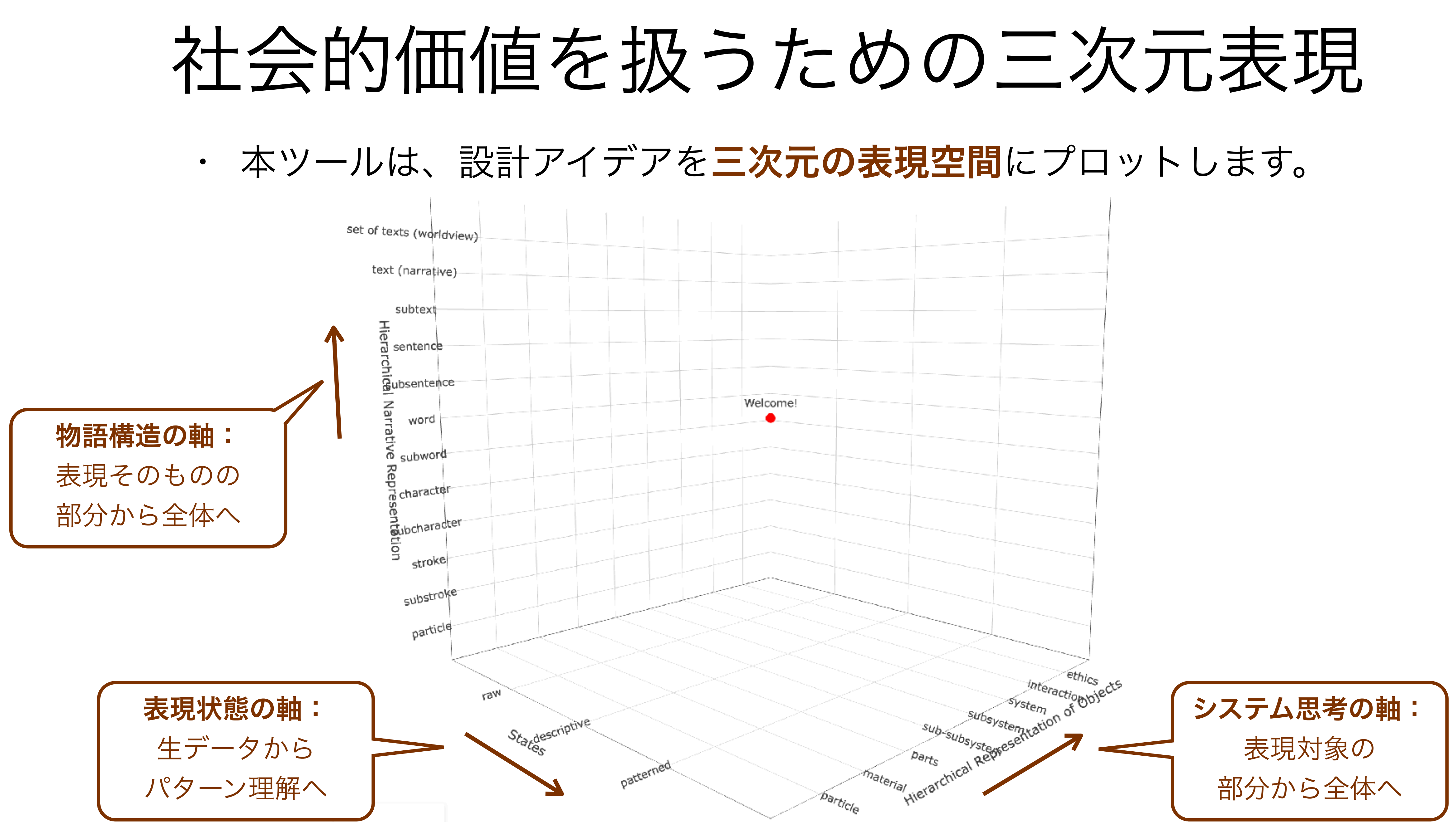

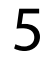

インプットとアウトプット

プットするツールです。

もっと詳し く教えて

インプット

- ・グラフ生成のテーマ
  - OOについて教えて or
  - ・コピペした文章を整理して or
  - ・〇〇というノードを追加して

## HieNaR"Copilot"Toolはグラフ生成のテーマをインプットとして与え て、LLMとチャットすることで、設計アイデアの物語構造をアウト

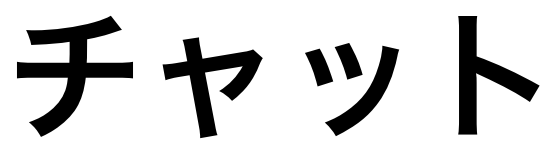

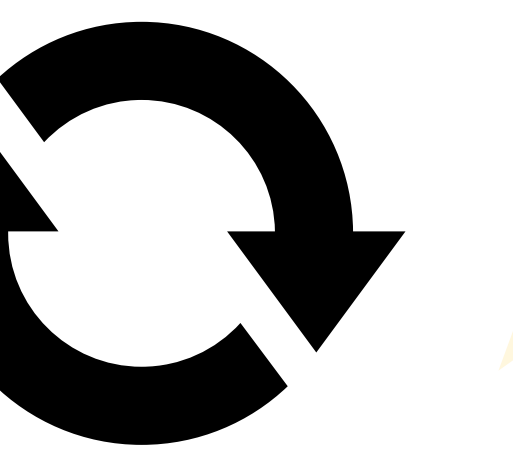

グラフにして

## アウトプット

- ・設計アイデアの物語構造
  - ・社会的要求から要素技術までand
  - 生データからパターン理解まで and
  - ・世界観や物語から表現の粒子まで

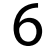

- ・YouTubeからデモムービーを閲覧することができます。
- https://www.youtube.com/watch?v=qDLcNDrbdNg •

| ••• •                                                           | in NoR - editor       | н        | +         |             |                          |
|-----------------------------------------------------------------|-----------------------|----------|-----------|-------------|--------------------------|
| + → c (                                                         | hienar.com/edi        | isor     |           |             |                          |
| Home   Gallery                                                  | How to   Terms        | Register | Login   E | ditor (Open | Now)   Ealcier   Setting |
| login user id: 1, nar                                           | na: kaira             |          |           |             |                          |
| chatiki<br>ehat wana<br>editor<br>wetwee:co<br>wate<br>graph ki |                       |          |           |             |                          |
|                                                                 |                       |          |           |             |                          |
|                                                                 |                       |          |           |             |                          |
|                                                                 |                       |          |           |             |                          |
|                                                                 |                       |          |           |             |                          |
|                                                                 | set of texts (worldvi | iew)     |           |             |                          |
|                                                                 | text (narrative)      |          |           |             |                          |
|                                                                 | a subtext             |          |           |             |                          |
|                                                                 | Exertence             |          |           |             |                          |
|                                                                 | subsentence           |          |           | We          | comer                    |
|                                                                 | from gr               |          |           |             |                          |
|                                                                 | is subwerd            |          |           |             |                          |
|                                                                 | Scharacter            |          |           |             |                          |
|                                                                 | a/schola Gar          |          |           |             |                          |
|                                                                 | E stroket             |          |           |             |                          |
|                                                                 | Baubetroate           |          |           |             |                          |
|                                                                 | garve                 | 1        |           |             |                          |
|                                                                 |                       | , all    |           |             |                          |
|                                                                 |                       | Stager   | Water .   |             | Swo-Sortay               |
|                                                                 |                       |          | 5800      | K182        | Davie D' michi P         |
|                                                                 |                       |          |           |             | MINE ON                  |
|                                                                 |                       |          |           |             |                          |
|                                                                 |                       |          |           |             |                          |

### [HieNaR] Space filled, design fulfilled

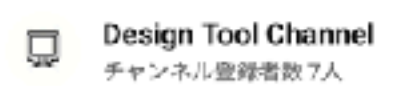

### 87 回視聴 11 日前

This video introduces the basic usage scenarios of the HieNaR "Copilot" tool.

チャンネル登録

HieNaR "Copilot" tool is now available at:…もっと見る

デモムービー

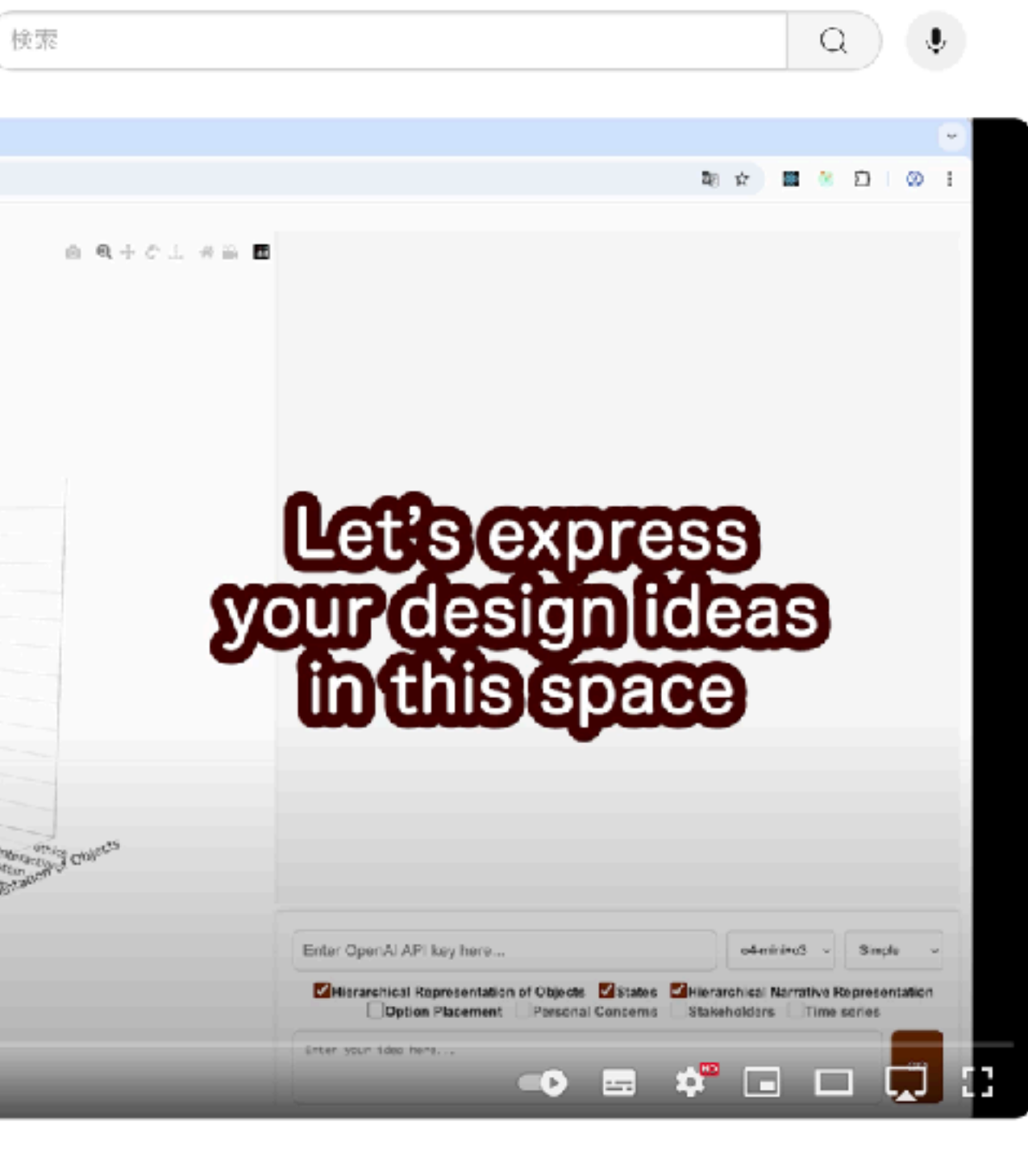

凸 2 切 於 共有 🔍 保存 …

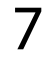

## 補足①:倫理的設計のための階層表現

・システム思考の軸の原型は文献[1,2]などで定義しています。システ ムの先には人がいて(A)、人の先には社会が存在する(B)とい う階層となっています。

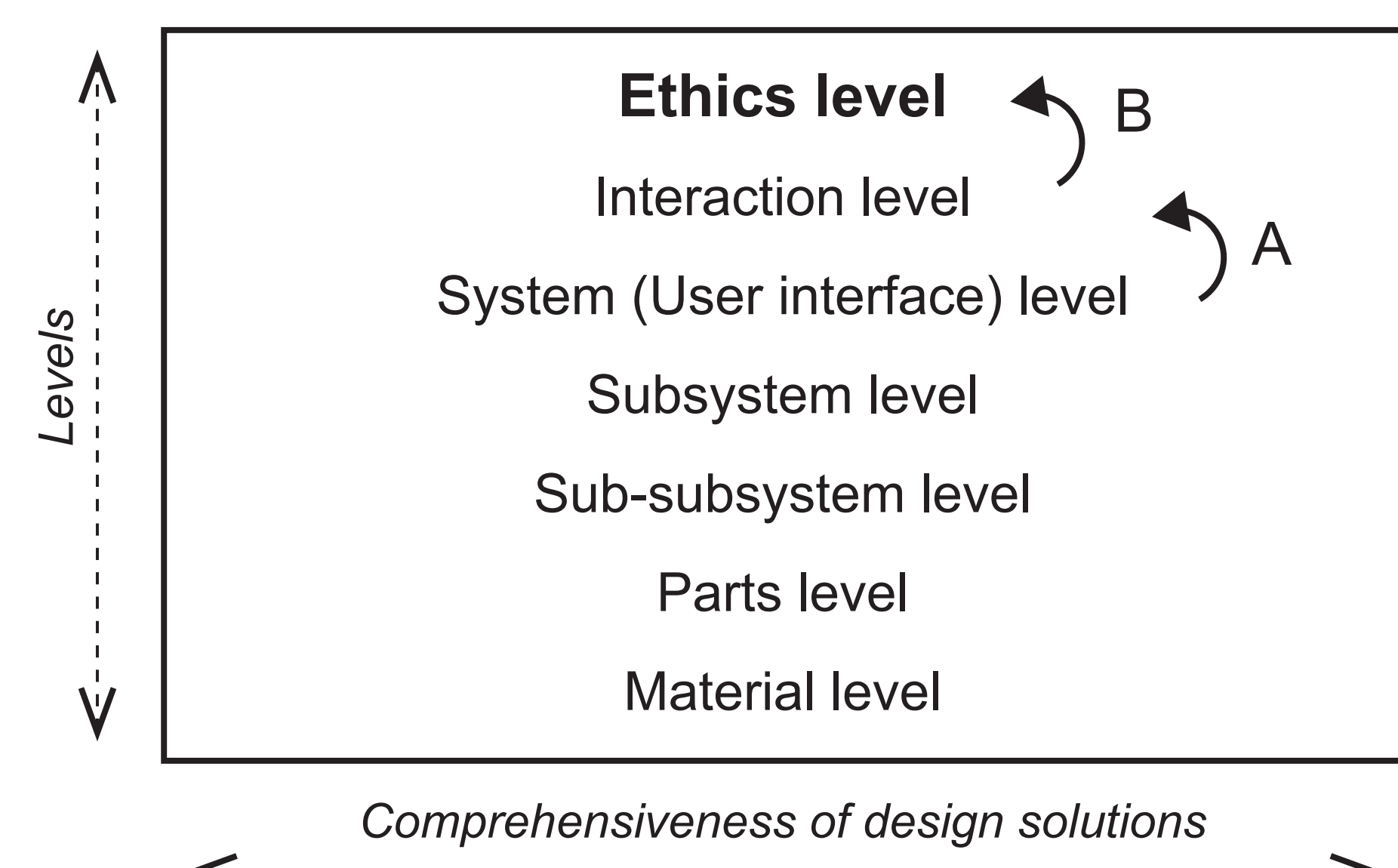

- design. AI & SOCIETY 35, 51–71 (2020). <u>https://doi.org/10.1007/s00146-018-0867-z</u>
- Applications. IOS Press, pp 307–314. <u>https://doi.org/10.3233/978-1-60750-477-1-307</u>

1. Sekiguchi, K., Hori, K. Organic and dynamic tool for use with knowledge base of AI ethics for promoting engineers' practice of ethical AI 2. Sekiguchi K, Tanaka K, Hori K (2009) "Design with discourse" to design from the "ethics level". In: Družovec TW, Jaakkola H, Kiyoki Y, Tokuda T, Yoshida N (eds) Volume 206: information modelling and knowledge bases XXI, Frontiers in Artificial Intelligence and

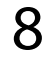

## 補足②:データ利活用のための物語構造

# データ利活用に関する階層的な物語構造の原型は文献[1]で定義しています。表現の粒度(縦軸)と、表現の状態(横軸)を扱っています。

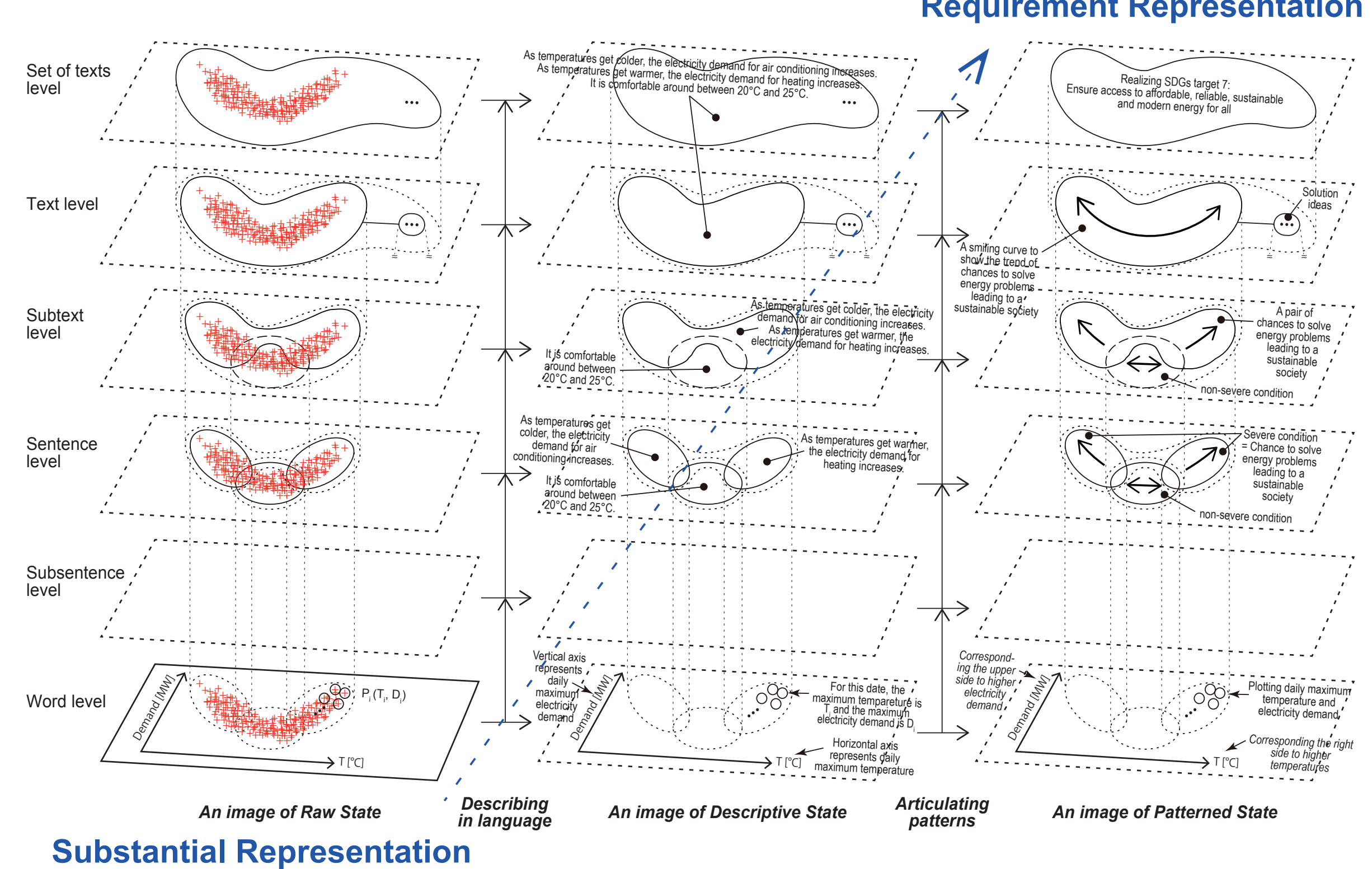

 Sekiguchi, K. and Ohsawa, Y.: Aiding narrative generation in a (2024). <u>https://doi.org/10.1007/s00146-024-02156-y</u>

### 1. Sekiguchi, K. and Ohsawa, Y.: Aiding narrative generation in collaborative data utilization by humans and Al agents, AI & SOCIETY

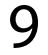

アカウントの管理

- 要です。

| e e e HieNaR - register                 | × +                            |                           |
|-----------------------------------------|--------------------------------|---------------------------|
| ← → C S hienar.com                      | /register                      | ①「Register」ページ            |
| HieNaR                                  |                                | の利用地約のエー                  |
| <u>Home</u>   <u>Gallery</u>   <u>H</u> | <u>ow to   Terms</u>   Registe |                           |
| Welcome                                 |                                |                           |
| Agree to the Terms                      | <b>V</b>                       |                           |
| Name :                                  | sample                         | * 1 ~ 64 characters; unio |
| Mail :                                  | aaa@bbb.ccc                    | * Contactable e-mail add  |
| Password :                              | •••••                          | * 4 ~ 32 characters       |
| Confirm password :                      | •••••                          | * Same password to con    |
|                                         |                                |                           |
|                                         |                                |                           |

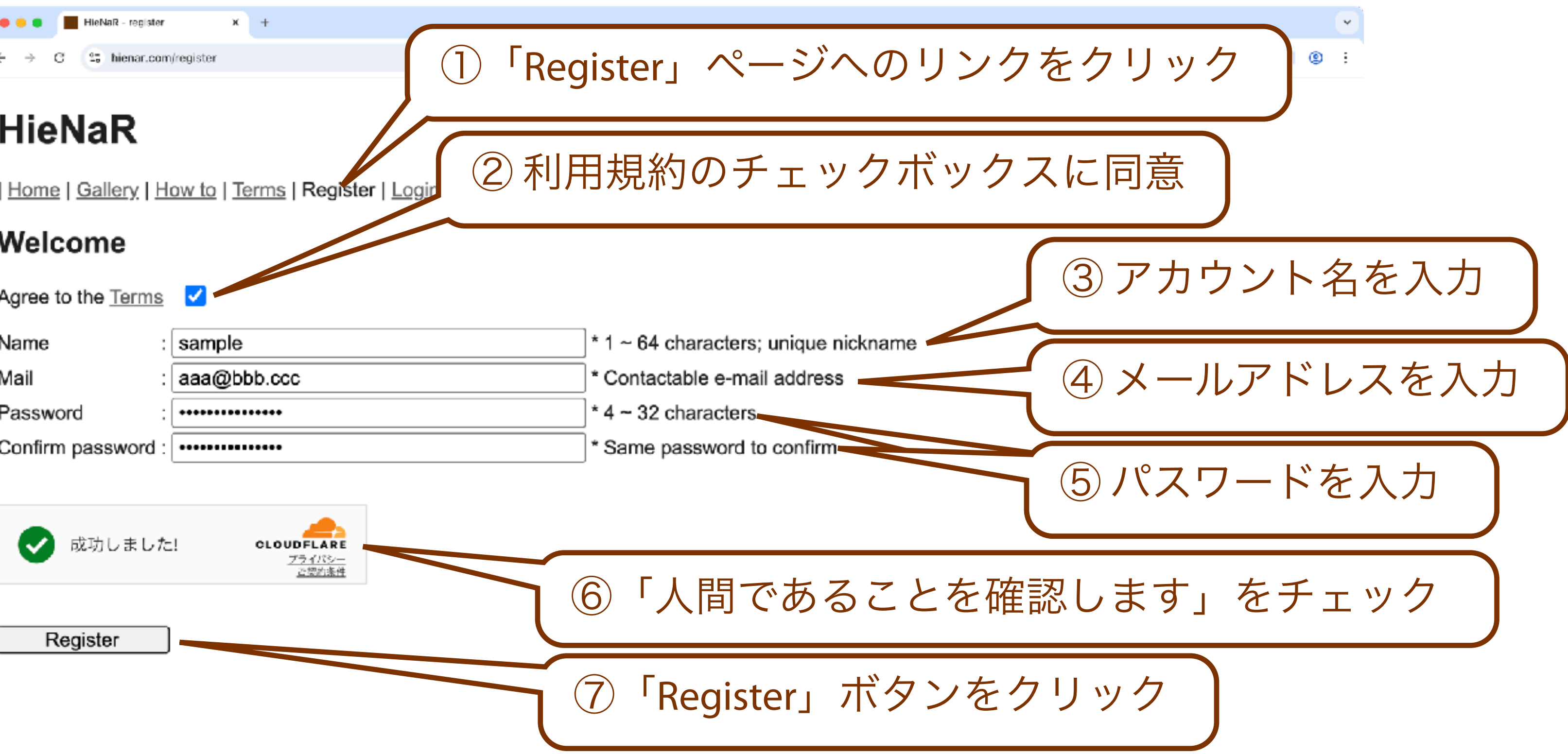

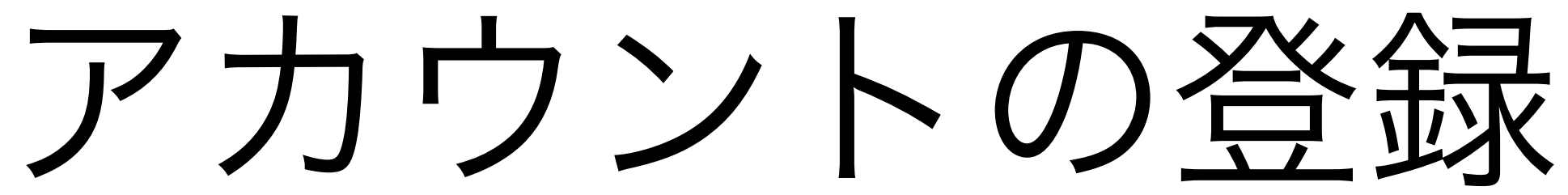

### HieNaR"Copilot"Toolでグラフを作成するにはアカウントの登録が必

「Name」はニックネームでOKです。「Mail」はパスワードの再設 定に利用します(再設定を行わない場合はダミーでOKです)。

11

### HieNaR"Copilot"Toolでグラフを作成するには登録したアカウントで • ログインします。

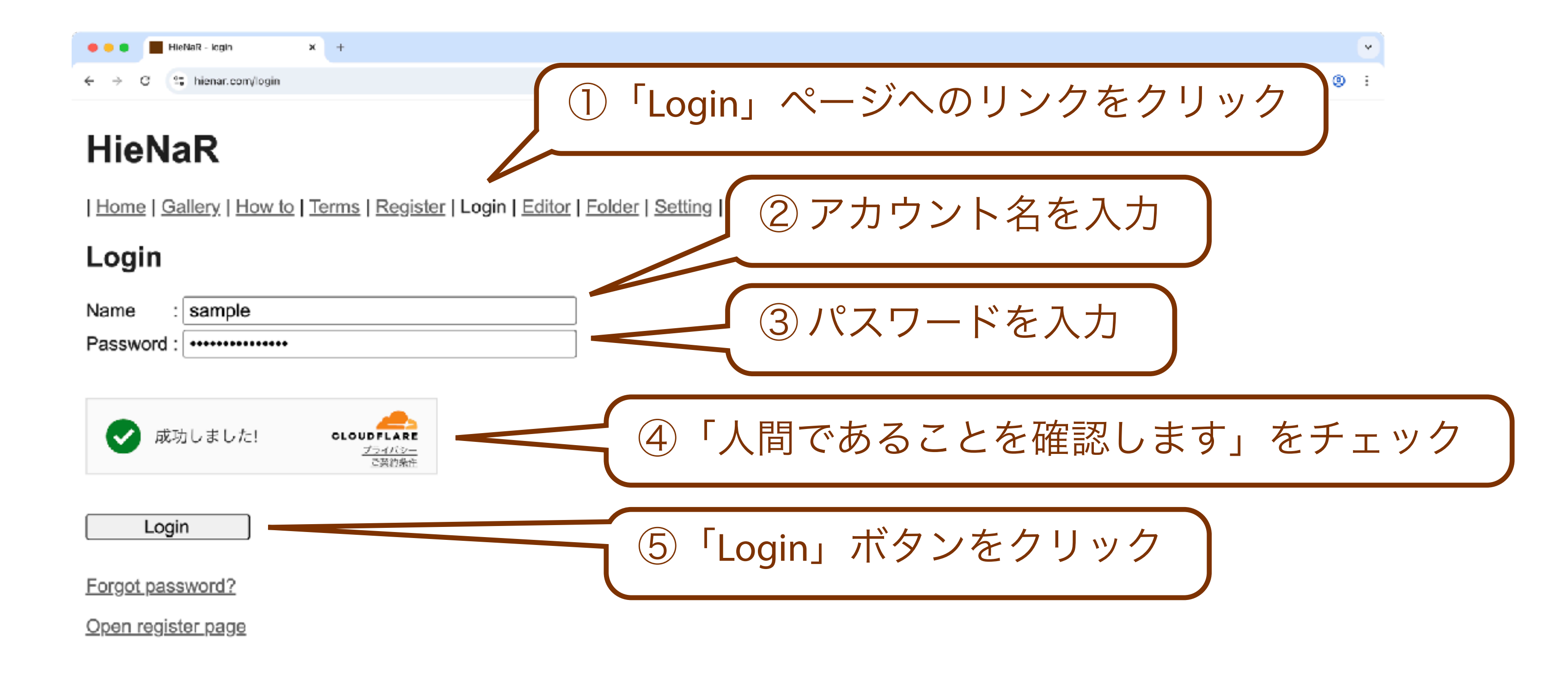

ログイン

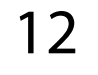

### HieNaR"Copilot"Toolでは登録したアカウント情報を編集することが できます。

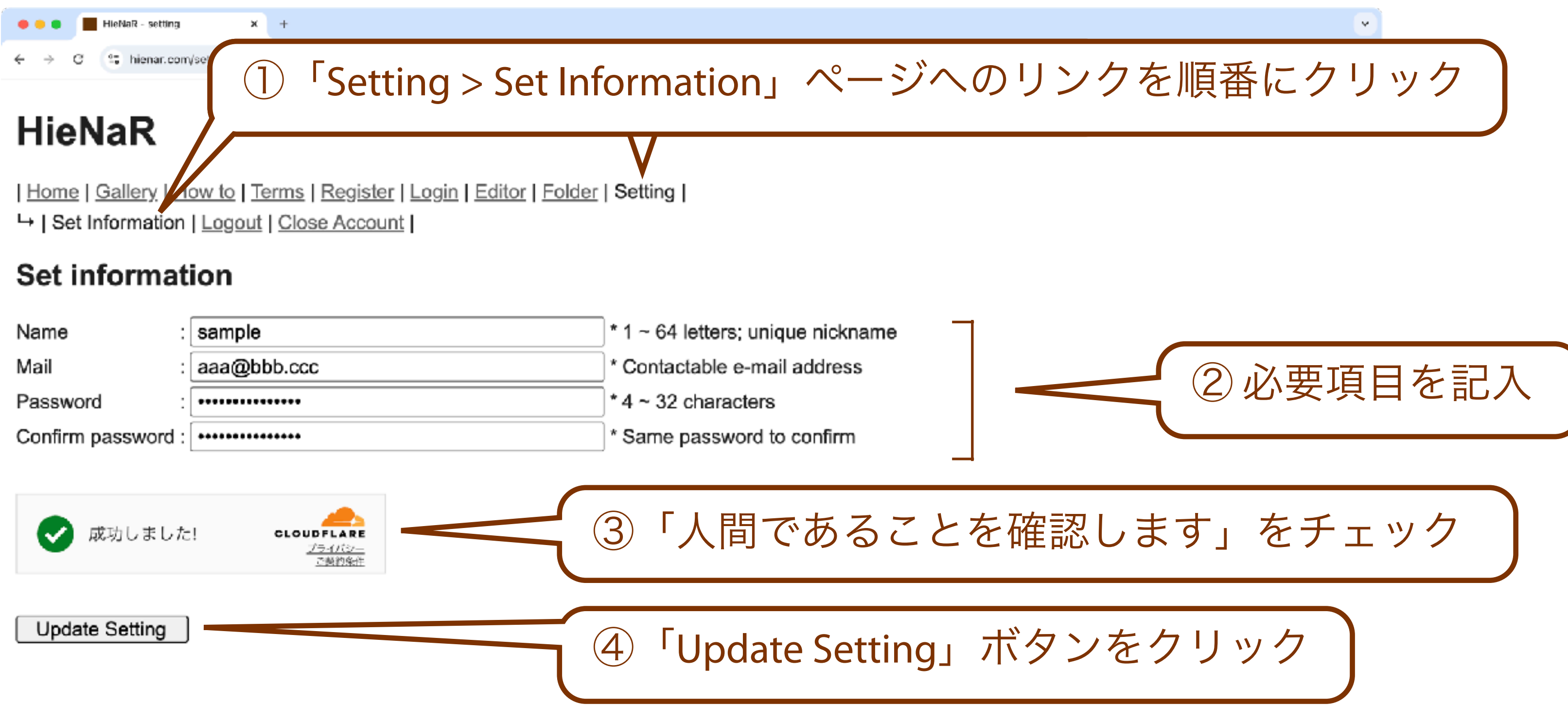

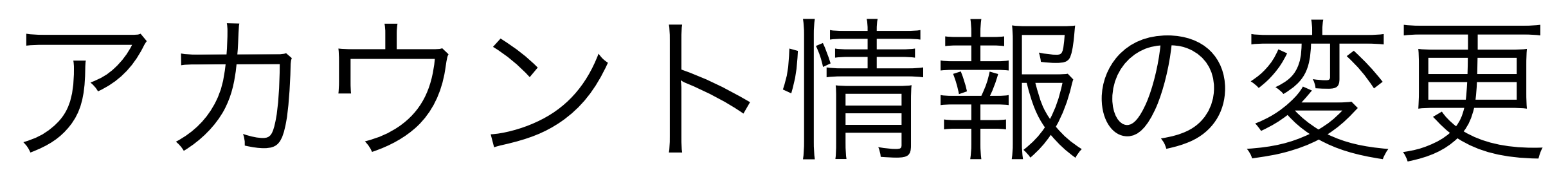

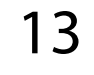

## HieNaR"Copilot"Toolではパスワードを忘れてしまった場合も、登録 したメールアドレスを用いてパスワードを再設定することができま す。

|                                                                                                    | C                              |
|----------------------------------------------------------------------------------------------------|--------------------------------|
| e e HieNaR - login X +                                                                                            | •••                            |
| ← → C  thienar.com/login                                                                                          | $\leftarrow \rightarrow$       |
| HieNaR                                                                                                    | Pas                            |
| <u>Home</u>   <u>Gallery</u>   <u>How to</u>   <u>Terms</u>   <u>Register</u>   Login   <u>Editor</u>   <u>Fo</u> | <u>Home</u>                    |
| Login                                                                                                    | Sen                            |
| Name : sample                                                                                                    | Regist                         |
| ①「Forget password?」のリン<br>クをクリック                                                                                  | Regist<br>The ne<br>○ (<br>○ ( |
| La in<br>Forgot password?                                                                                         | • (                            |
| <u>Open register page</u>                                                                                         |                                |

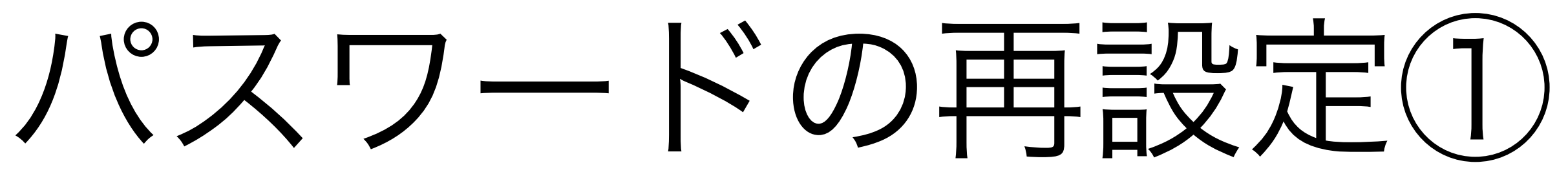

HieNaR - require recovery × + C 15 hienar.com/require\_reset

### ssword Recovery

② アカウント名を入力 e | <u>Gallery</u> | <u>How to</u> | <u>Terms</u> | <u>Register</u> | Login | <u>Editor</u> | <u>Folder</u> | <u>Setting</u> | d a password recovery mail ered name : sample ③ メールアドレスを入力 aaa@bbb.ccc ered mail ext steps are: Click the "Require" button once Confirm an e-mail from "set.new.password@hieng 「人間であることを確認します」 (4) Click the URL in the mail to open the page to red をチェック 成功しました! CLOUDFLARE <u>フライバシー</u> <u>空空約条件</u> ⑤「Require」ボタンをクリック Require

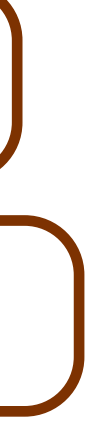

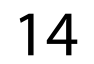

## パスワードの再設定(2)

 (つづき)
 「HieNaR Support」(set.new.password [at] hienar.com)から届く 「Password Recovery」という件名のメールを確認します。

| ●●●                                                              |                         | ē |
|------------------------------------------------------------------|-------------------------|---|
| SH HieNaR Support<br>Password recovery<br>宛先:                    |                         |   |
| Dear ,<br>This is HieNaR.<br>Please click the URL to open a page | to reset your password: |   |

https://hienar.com/recovery? username=kaira&token=y4AafCwMxVmvj6sFO1nrFQB0rBhuSHxYasFHl4H47wjW0tN6XV8firR 1Hv

This link is available in one hour.

If you have received this message in error, please mail us:

hienar.com [at] gmail.com

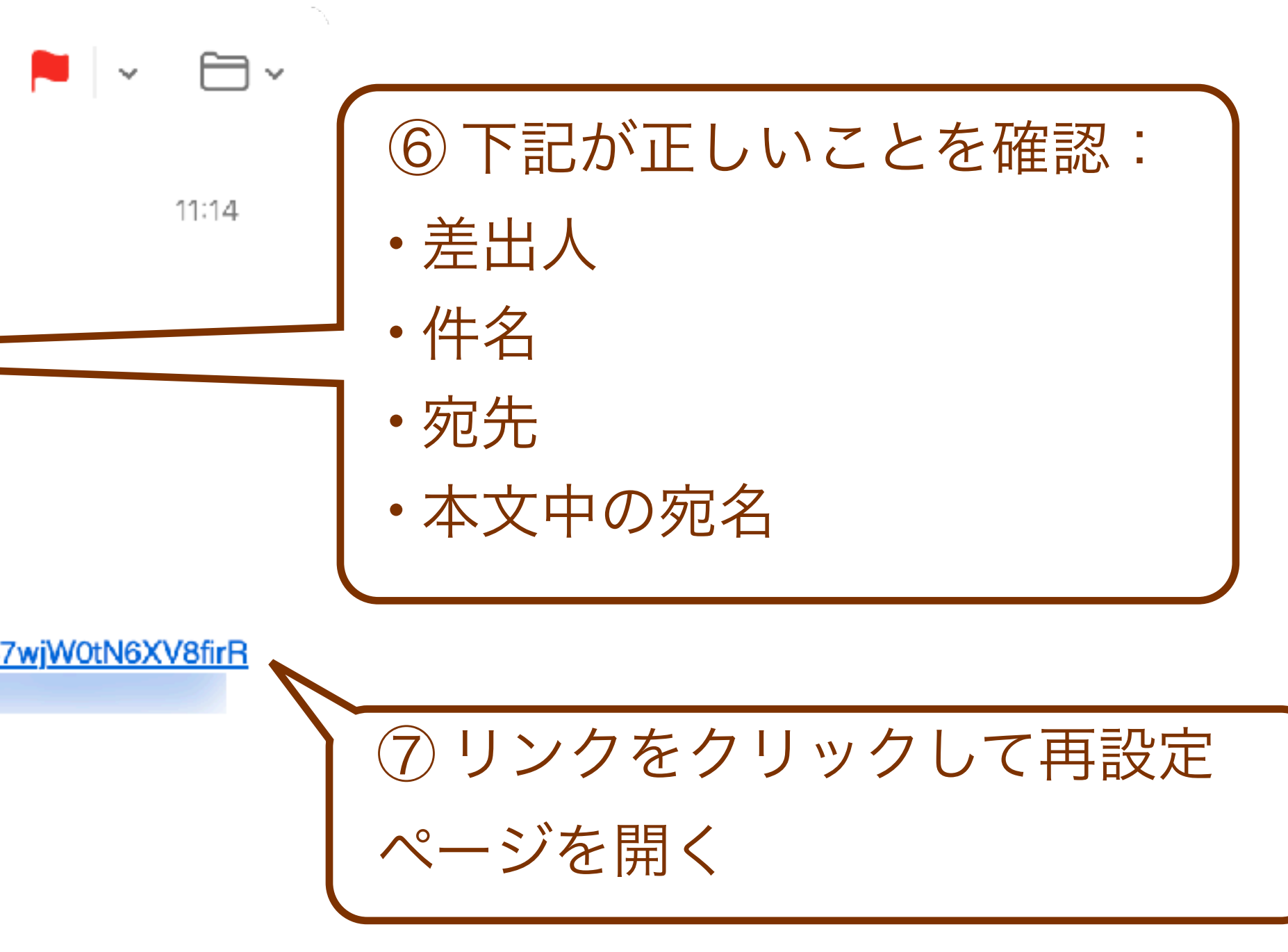

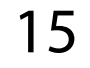

### ・ (つづき) メールのリンクをクリックして開いたページにて、新しいパスワー ドを設定します。

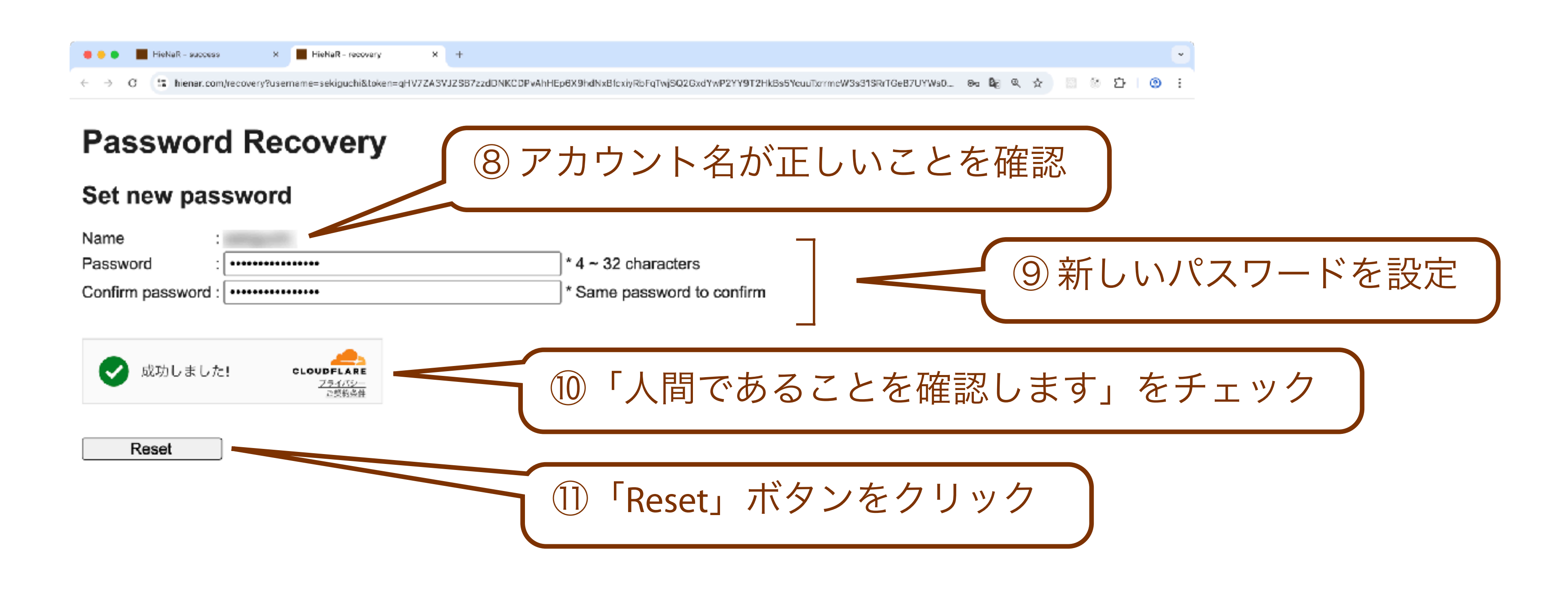

## パスワードの再設定(3)

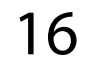

•

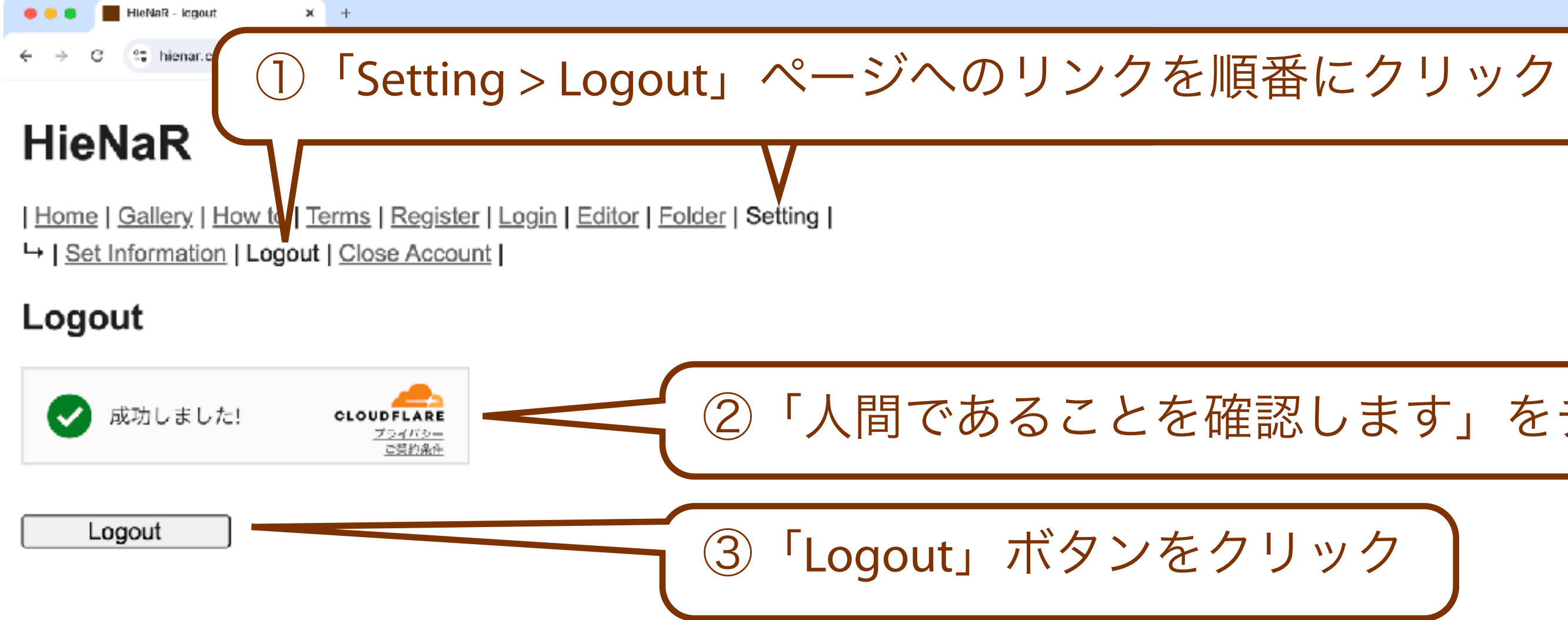

ログアウト

### HieNaR"Copilot"Toolでは明示的にログアウトすることができます。

「人間であることを確認します」をチェック

③「Logout」ボタンをクリック

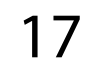

## アカウントの閉鎖

- とができます。
- て削除されます。この作業は取り消せません。

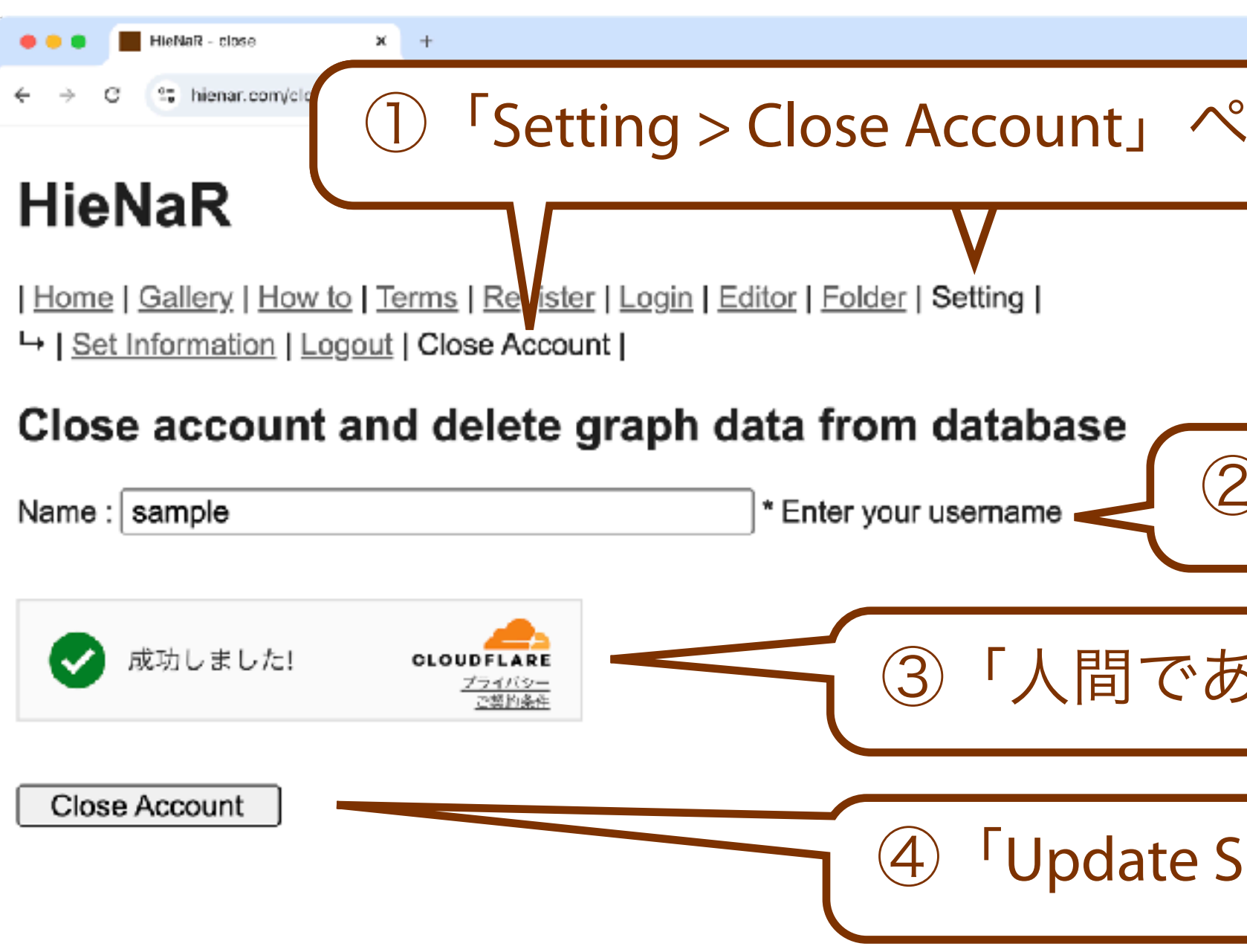

HieNaR"Copilot"Toolではアカウントを自身の操作により閉鎖するこ

削除したアカウントのデータはデータベースから(可能な限り)全

4

「Setting > Close Account」ページへのリンクを順番にクリック

② アカウント名を入力

「人間であることを確認します」をチェック

④「Update Setting」ボタンをクリック

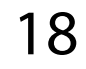

チャットの実施

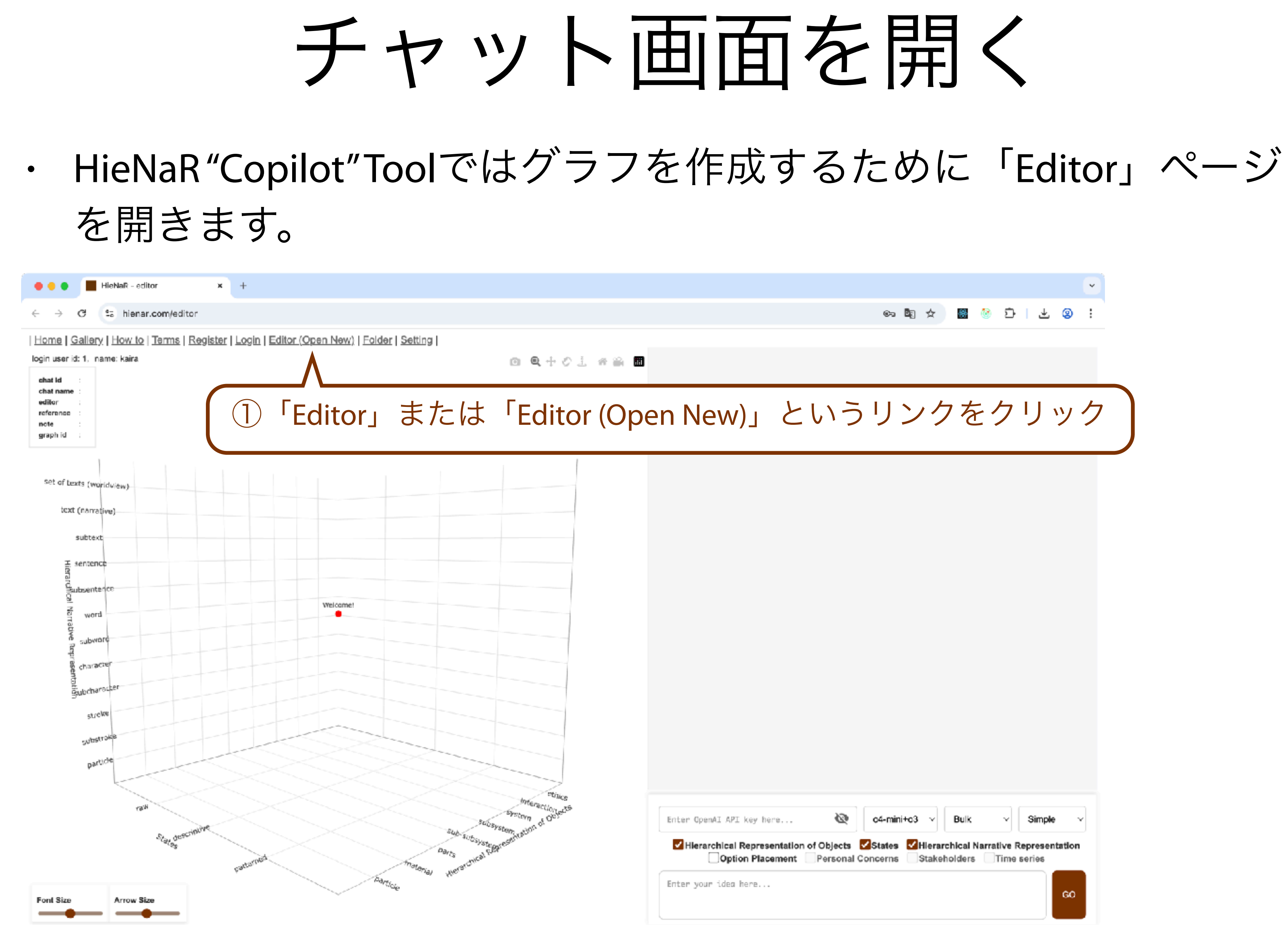

| ·<br>· ② 上   ① ◎ 圖 ☆ ₪ ∞                                                            |
|-------------------------------------------------------------------------------------|
|                                                                                     |
| )pen New)」というリンクをクリック                                                               |
|                                                                                     |
|                                                                                     |
|                                                                                     |
|                                                                                     |
|                                                                                     |
|                                                                                     |
| Enter OpenAI API key here 🔌 o4-mini+o3 ~ Bulk ~ Simple ~                            |
| Hierarchical Representation of Objects States Hierarchical Narrative Representation |
| Enter your idea here                                                                |

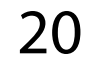

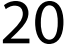

## OpenAl API Keyの設定

- ・ HieNaR "Copilot" Toolでグラフ<sup>ス</sup> 利用する必要があります。
- OpenAl API Keyはご自身で準 ください。

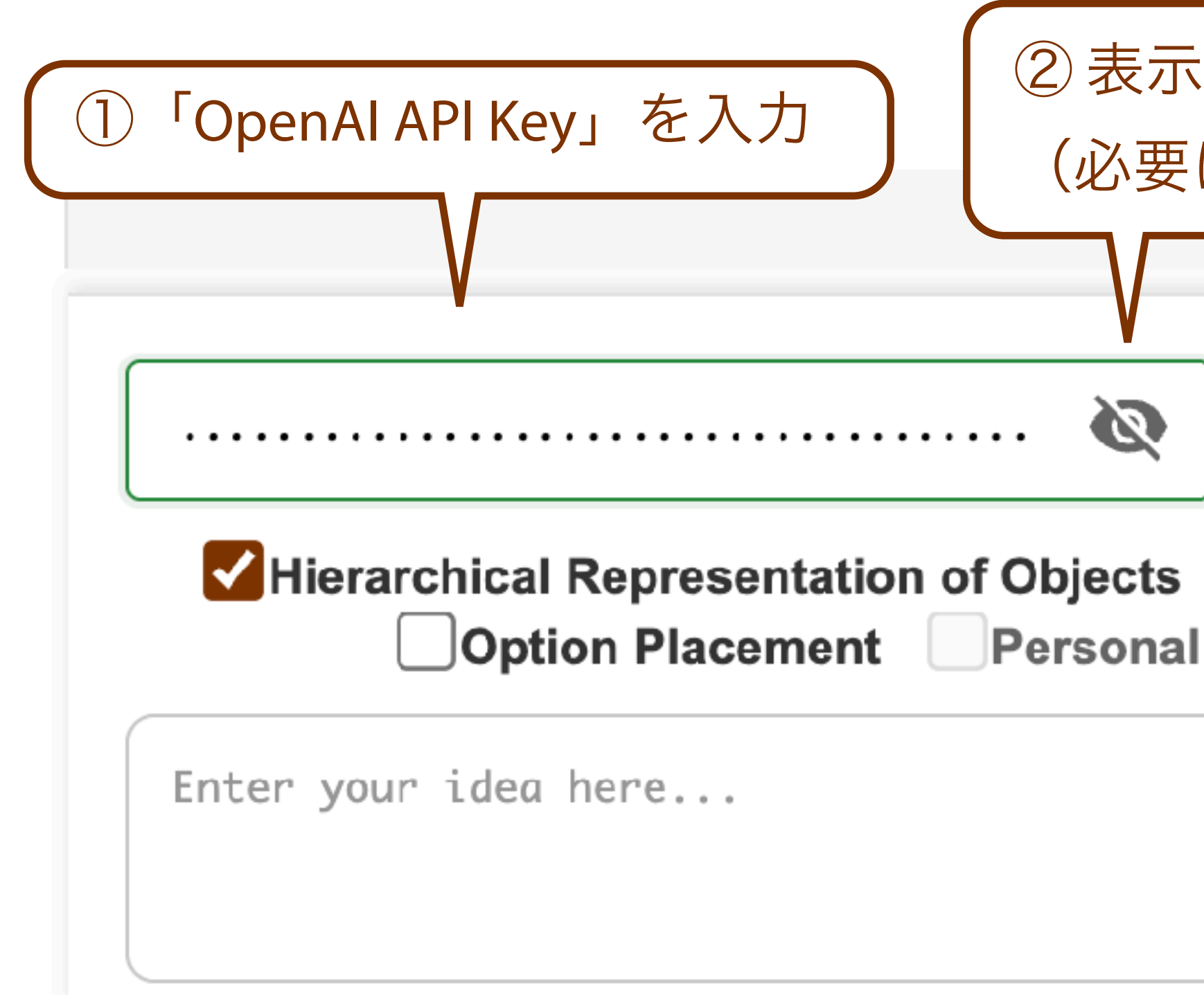

## HieNaR"Copilot"Toolでグラフを作成するには「OpenALAPLKey」を

## OpenAl API Keyはご自身で準備し、その利用料金もご自身でご負担

| 、 / 非表示を切り替え   に応じて )         |                            |
|-------------------------------|----------------------------|
| o4-mini+o3 ~ Bulk ~           | Simple ~                   |
| States Hierarchical Narrative | Representation<br>e series |
|                               | GO                         |

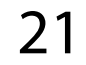

## モデルの選択

- HieNaR"Copilot"Toolでは利用するモデルを選択できます。

  - o4-mini
  - o3

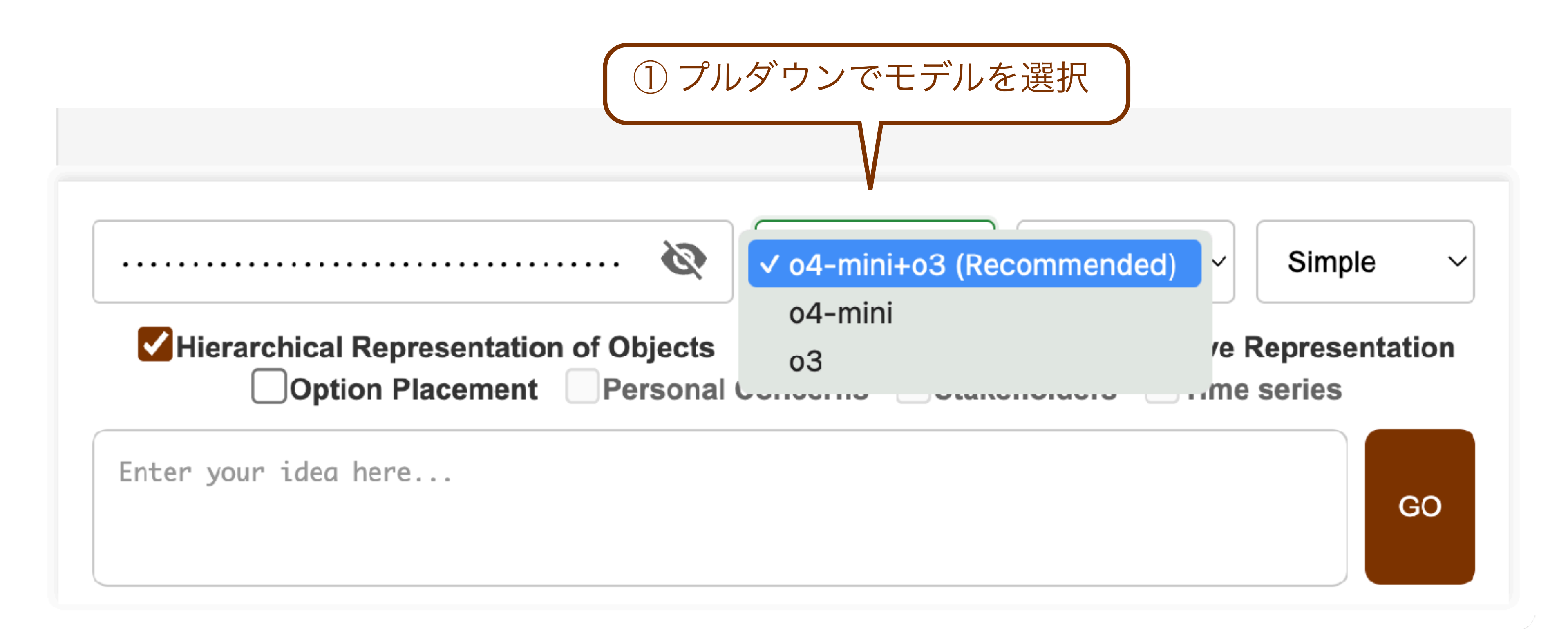

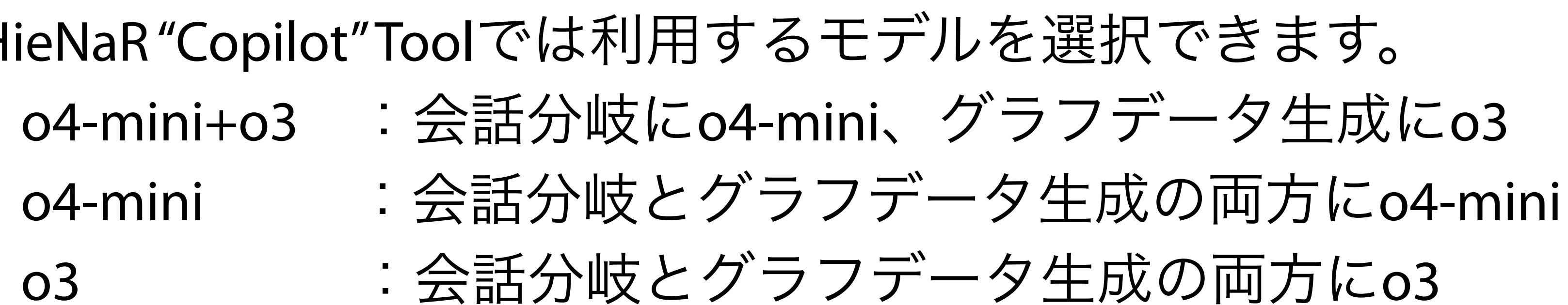

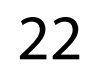

## ストリーミングモードへの選択

- - :最終的な生成結果をまとめて出力 • Bulk
- · ストリーミングを有効化するにはAPIKeyを発行したOpenAIのアカ ウントにて"Verify Organization"を求められる場合があります。

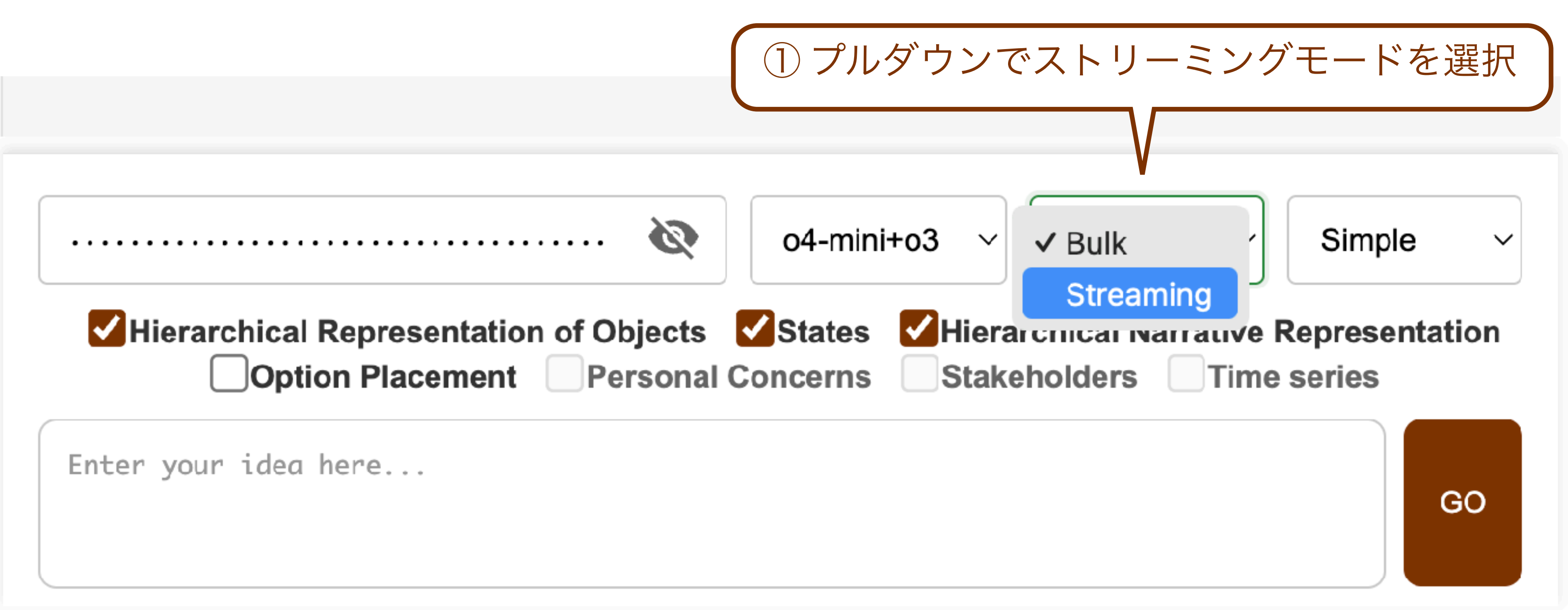

HieNaR"Copilot"Toolではストリーミングモードを選択できます。

Streaming:LLMの試行結果のサマリーを含めて段階的に出力

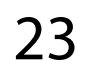

- HieNaR"Copilot"Toolでは生成時のモードを選択できます。
  - 方向など)をプログラムの設定にお任せ(推奨)

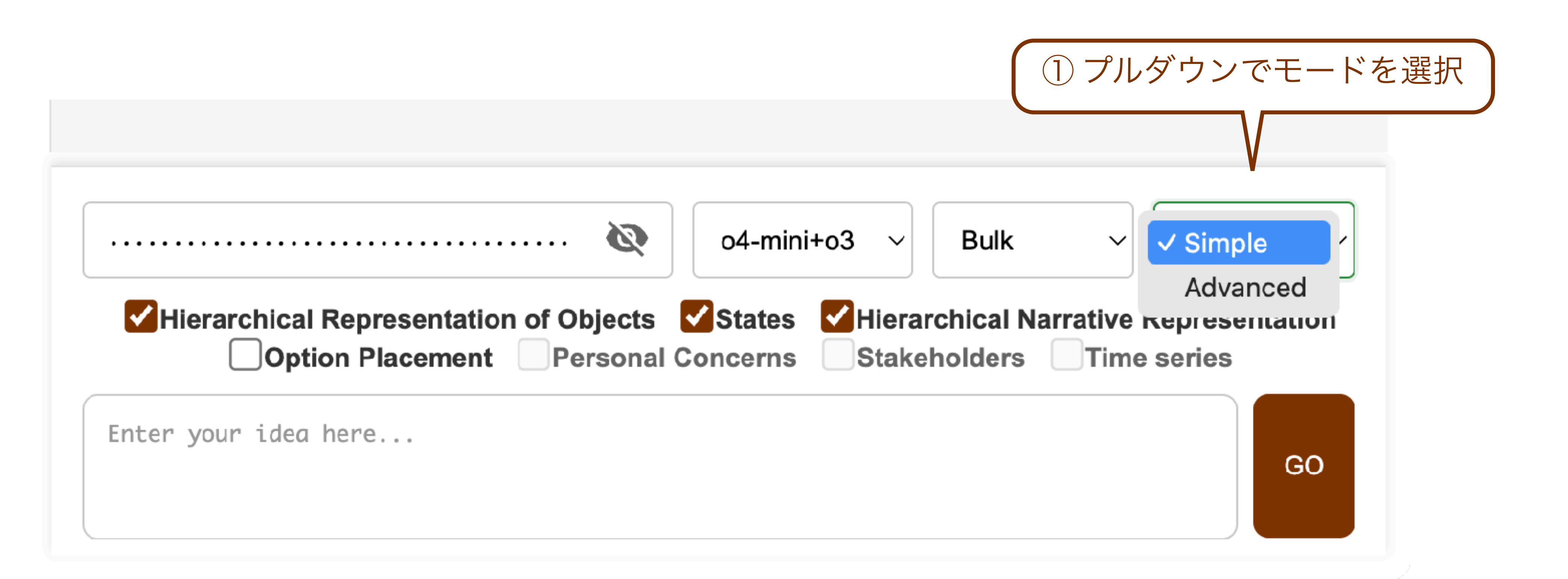

## モードの選択

## Simple : グラフの特徴(ノードのラベルの書き方やエッジの) Advanced:グラフの特徴をプロンプトで詳細に自身で設定

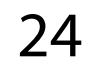

## 表現空間の軸の設定

- × + HieNaR - editor hienar.com/editor How to | Terms | Register | Login | Editor (Open New) | Folder | Setting | login user id: 1 name: kaira 回 🔍 十 ジ 三 市 論 🔳 ehat id chat name reference graph id set of bexts (worldview) text (narrative) subtext sentence Subsenteric Welcome word subward character Subcharack strew

Arrow Size

## HieNaR"Copilot"Toolでは表現空間の軸を変更することができます。 設定した軸の数は三つでないとエラーになります。

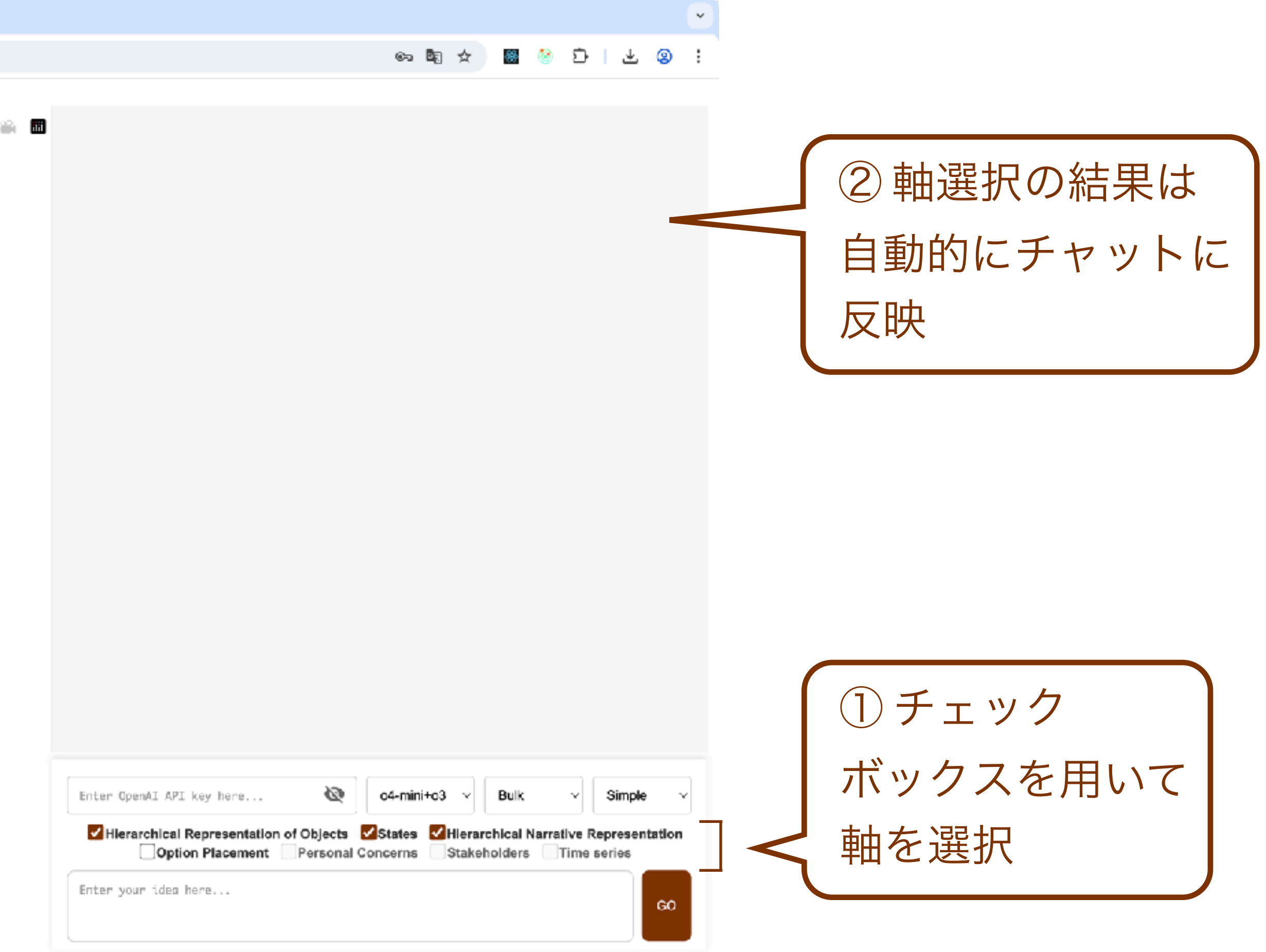

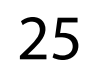

・ インプットとして何が必要かは6ページ参照。

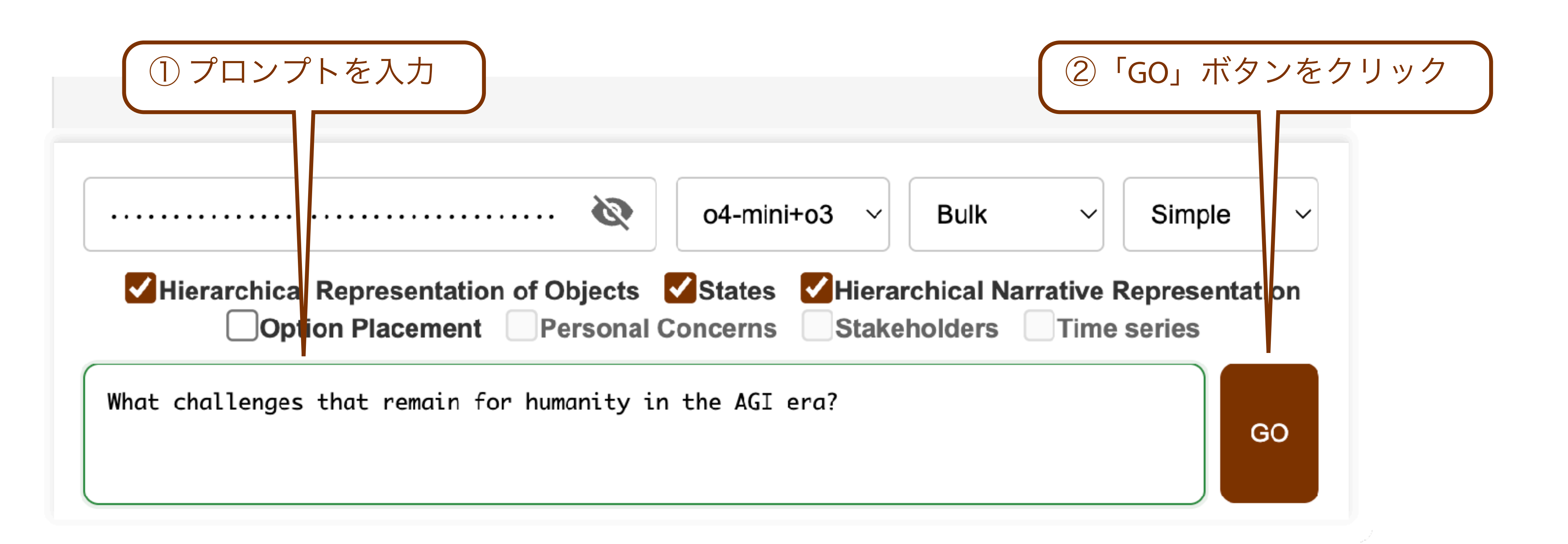

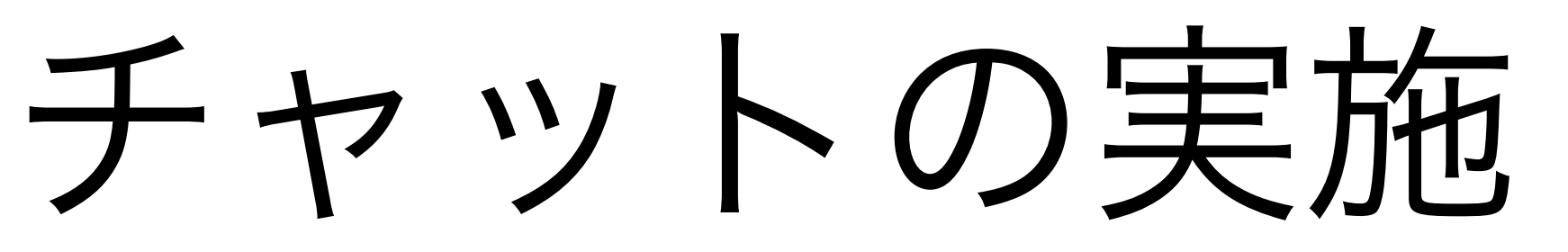

## HieNaR"Copilot"Toolでは大規模言語モデル(Large Language Model, LLM)とチャットする中でグラフを作成することができます。

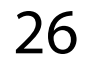

をやり直すことができます。

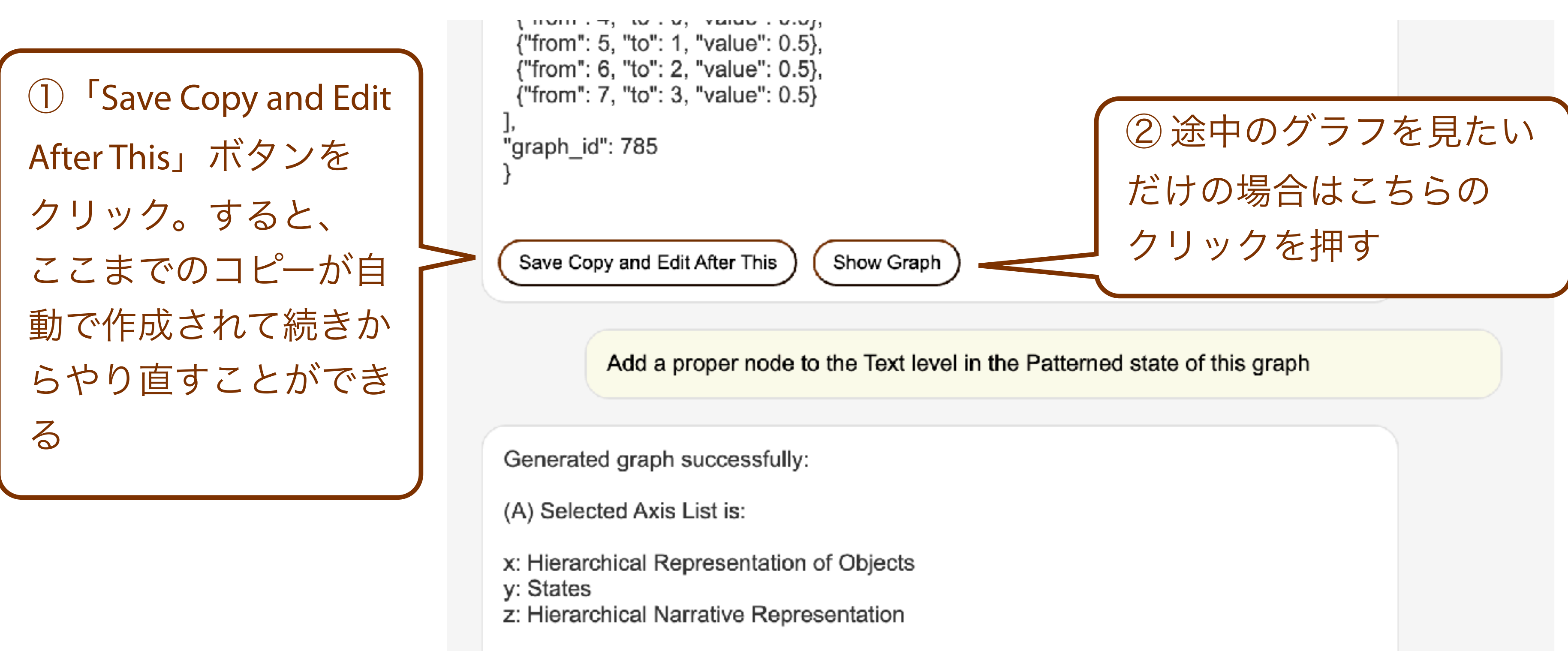

(B) Graph data in JSON format is:

## チャットを途中からやり直す

HieNaR"Copilot"Toolではコピーを作成してチャットの途中から会話

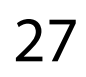

### HieNaR"Copilot"Toolではグラフの見え方をいろいろと変えることが できます。

ズーム

### Editor (Open New) | Folder | Setting

challenges remaining for humanity in the AGI era

lignment algorithms for trustworthy and aligned AGI

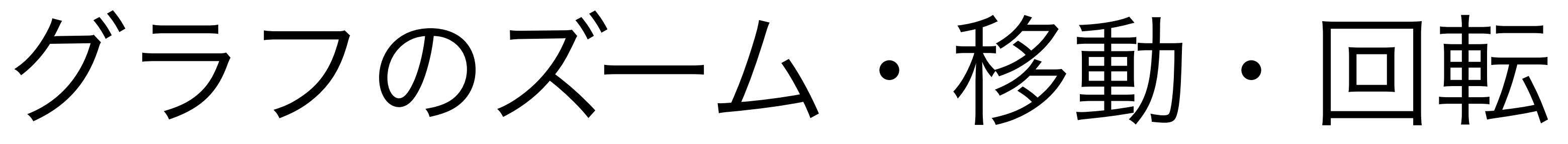

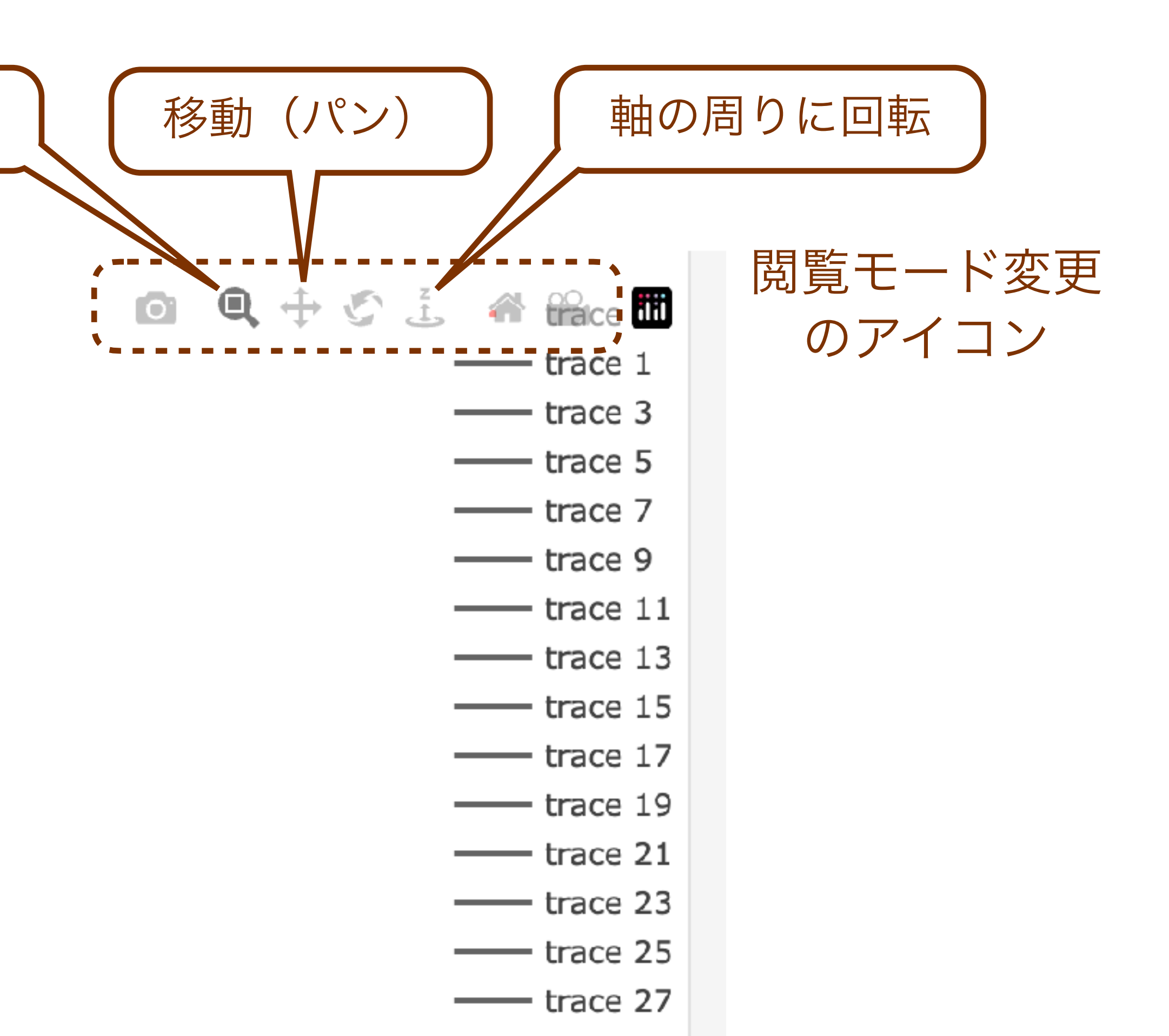

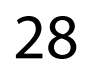

フォント・矢印のサイズ調整

## HieNaR "Copilot" Toolではグラフ内のフォントサイズや矢印のサイズ を変更することができます。

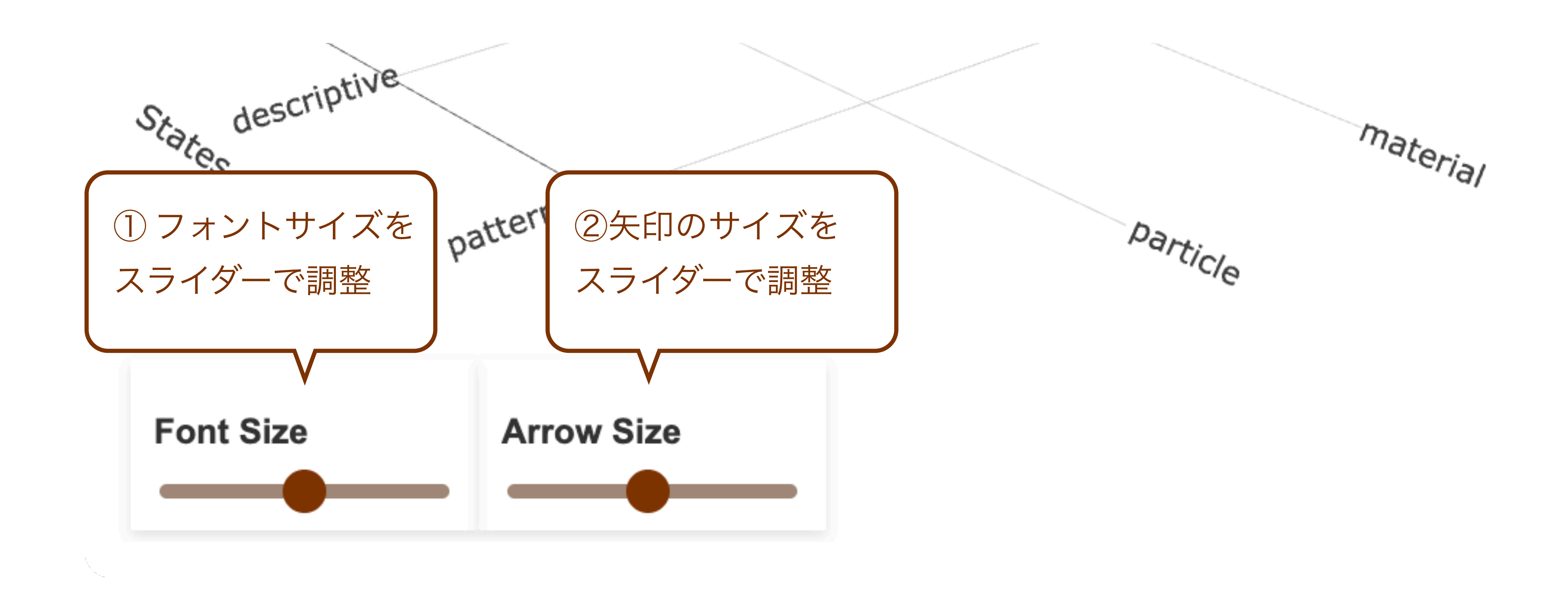

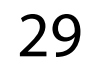

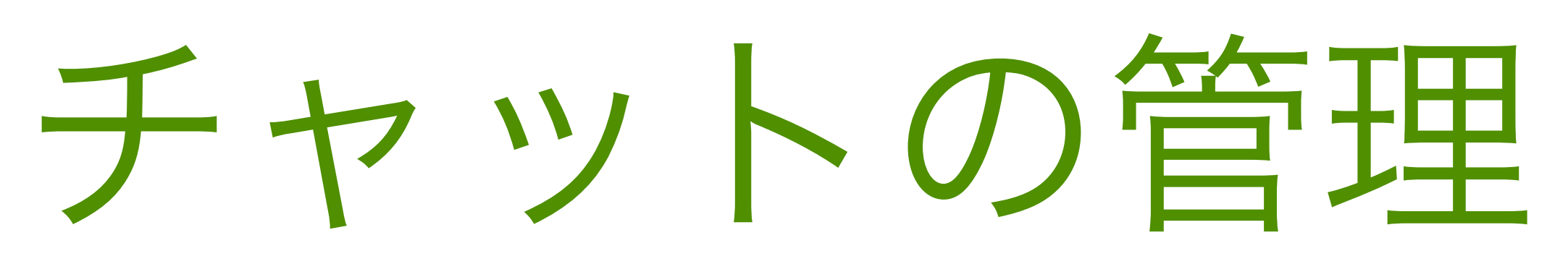

(チャットのURLから直接開くすることもできます)

| •••            | HieNaR -                       | folder × +                                                |                 |       |              | ~                   |
|----------------|--------------------------------|-----------------------------------------------------------|-----------------|-------|--------------|---------------------|
| ← → c<br>HieNa | nie<br>R<br>R<br>Ilery   How t | to   Terms   Register   Login   Editor   Folder   Setting | ページへのリンクをクリ     | ノック   | ලං 🗟 🛧 📓 🙆 🗅 | Delete<br>(0 chats) |
| Chat id        | Created                        | Name                                                      | Reference       | Note  | Actions      |                     |
| <u>127</u>     | 2 mins                         | New chat                                                  | -               | -     | Edit Publish |                     |
| <u>90</u>      | 13 days                        | [Fix] Safety and Alignment for ADI (Demo Movie ver)       | -               | -     | Edit Publish |                     |
| <u>78</u>      | 14 days                        | AGITOLENS                                                 | -               |       | Edit Hide    |                     |
| <u>66</u>      | 14 days                        | Al success and risk scenarios                             | hatid」または「Name」 | をクリック | Edit Hide    |                     |
| 22             | 18 days                        | [Fix] Al-driven National Growth Strategy                  |                 |       | Edit Hide    |                     |
| 21             | 18 days                        | Al-driven National Growth Strategy                        | -               | -     | Edit Publish |                     |
| <u>18</u>      | 19 days                        | [Eix] AI for economic growth                              | -               | -     | Edit Hide    |                     |
| 14             | 19 days                        | Al for economic growth                                    | -               | -     | Edit Publish |                     |
| 6              | 21 days                        | [Fix] Demo movie                                          | -               | -     | Edit Hide    |                     |
|                |                                |                                                           |                 |       |              |                     |

| •••                                                                                                    | HieNaR - | folder × +                                          |                 |       |              | ~ |  |  |
|----------------------------------------------------------------------------------------------------|----------|-----------------------------------------------------|-----------------|-------|--------------|---|--|--|
| ← → C S hienar.com/folder<br>1 Folder」ページへのリンクをクリック<br>HieNaR<br>Home   Gallery   How to   Terms   Register   Login   Editor   Folder   Setting   Delete<br>(0 chass) |          |                                                     |                 |       |              |   |  |  |
| Chat id                                                                                                    | Created  | Name                                                | Reference       | Note  | Actions      |   |  |  |
| <u>127</u>                                                                                                    | 2 mins   | New chat                                            | -               | -     | Edit Publish |   |  |  |
| <u>90</u>                                                                                                    | 13 days  | [Fix] Safety and Alignment for ADL (Demo Movie ver) | -               | -     | Edit Publish |   |  |  |
| <u>78</u>                                                                                                    | 14 days  | AGITOLONG                                           | -               |       | Edit Hide    |   |  |  |
| 66                                                                                                    | 14 days  | Al success and risk scenarios                       | hatid」または「Name」 | をクリック | Edit Hide    |   |  |  |
| 22                                                                                                    | 18 days  | [Eix] Al-driven National Growth Strategy            |                 |       | Edit Hide    |   |  |  |
| 21                                                                                                    | 18 days  | Al-driven National Growth Strategy                  | -               | -     | Edit Publish |   |  |  |
| <u>18</u>                                                                                                    | 19 days  | [Eix] AI for economic growth                        | -               | -     | Edit Hide    |   |  |  |
| 14                                                                                                    | 19 days  | Al for economic growth                              | -               | -     | Edit Publish |   |  |  |
| <u>6</u>                                                                                                    | 21 days  | [Fix] Demo movie                                    | -               | -     | Edit Hide    |   |  |  |
|                                                                                                    |          |                                                     |                 |       |              |   |  |  |

チャットを開く

## ・ HieNaR"Copilot"Toolでは過去に行ったチャットが自動的に保存され ており、「Folder」ページからそれぞれ開くことができます。

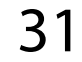

### HieNaR "Copilot" Toolでは個々のチャットに情報(Name, Reference, • Note) を付けることができます。

| • | •             |   | Hiet | laR - folder      | × | + |                      |      |
|---|---------------|---|------|-------------------|---|---|----------------------|------|
| ÷ | $\rightarrow$ | G | 58   | hienar.com/folder |   |   | <sup>「</sup> Folder」 | ページへ |

### HieNaR

| <u>Home</u> | <u>Gallery</u> | <u>How to</u> | <u>Terms</u> | <u>Register</u> | <u>Login</u> | <u>Editor</u> | Folder | <u>Setting</u>

| Chat id    | Created | Name                                                |        |
|------------|---------|-----------------------------------------------------|--------|
| <u>127</u> | 32 mins | New chat                                            | -      |
| <u>90</u>  | 13 days | [Fix] Safety and Alignment for ADI (Demo Movie ver) |        |
| <u>78</u>  | 14 days | AGI for alignment and safety                        | -      |
| <u>66</u>  | 14 days | Al success and risk scenarios                       | ③ 編集フィ |
| 22         | 18 days | [Eix] Al-driven National Growth Strategy            |        |
| <u>21</u>  | 18 days | Al-driven National Growth Strategy                  | -      |
| 18         | 19 days | [Fix] AI for economic growth                        | -      |
| <u>14</u>  | 19 days | Al for economic growth                              | -      |
| 6          | 21 days | [Fix] Demo movie                                    | -      |
|            |         |                                                     |        |

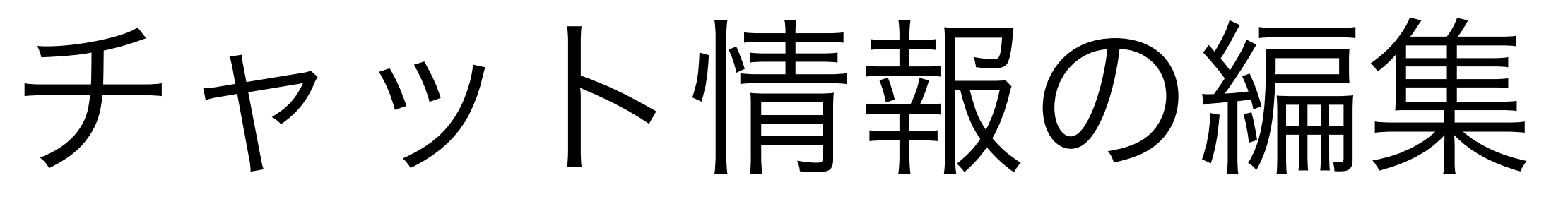

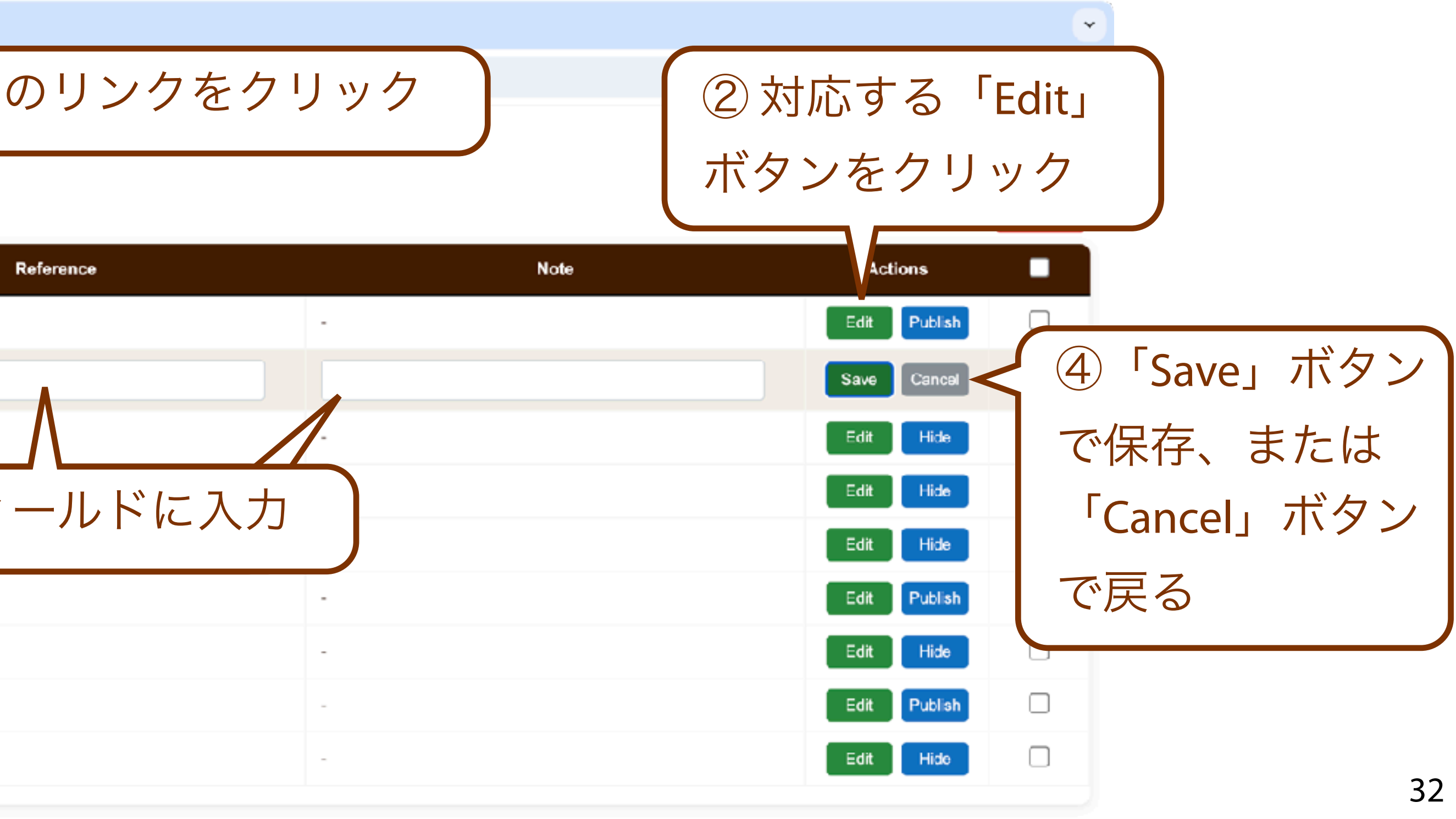

- とができます。
- ジェッション機能など)。

|                                                                                         | HieNaR -                                   | folder × + TFolder                                  | ページへの |  |  |  |
|-----------------------------------------------------------------------------------------|--------------------------------------------|-----------------------------------------------------|-------|--|--|--|
| $\leftrightarrow$ $\rightarrow$ (                                                       | 9 😂 hie                                    | nar.com/folder                                      | _     |  |  |  |
| HieNa                                                                                   | hienar.com の内容<br>Are you sure you want to |                                                     |       |  |  |  |
| <u>Home   Gallery   How to   Terms   Register   Login   Editor   Folder   Setting  </u> |                                            |                                                     |       |  |  |  |
| Chat id                                                                                 | Created                                    | Name                                                |       |  |  |  |
| <u>127</u>                                                                              | 3 mins                                     | New chat                                            |       |  |  |  |
| <u>90</u>                                                                               | 13 days                                    | [Eix] Safety and Alignment for ADL (Demo Movie ver) |       |  |  |  |
| <u>78</u>                                                                               | 14 days                                    | AGI for alignment and safety                        | ③ 確認の |  |  |  |
| 66                                                                                      | 14 days                                    | Al success and risk scenarios                       |       |  |  |  |
| <u>22</u>                                                                               | 18 days                                    | [Fix] Al-driven National Growth Strategy            |       |  |  |  |
| 21                                                                                      | 18 days                                    | Al-driven National Growth Strategy                  | 「キャン・ |  |  |  |
| <u>18</u>                                                                               | 19 days                                    | [Fix] AI for economic growth                        | -     |  |  |  |
| <u>14</u>                                                                               | 19 days                                    | Al for economic growth                              |       |  |  |  |
| <u>6</u>                                                                                | 21 days                                    | [Fix] Demo movie                                    | -     |  |  |  |

チャットの公開

### HieNaR"Copilot"Toolでは自身で行ったチャットを一般に公開するこ

### ・ 公開されたチャットの内容は他のユーザが閲覧できるようになり ます。また運営によりサービス提供のために利用されます (サ

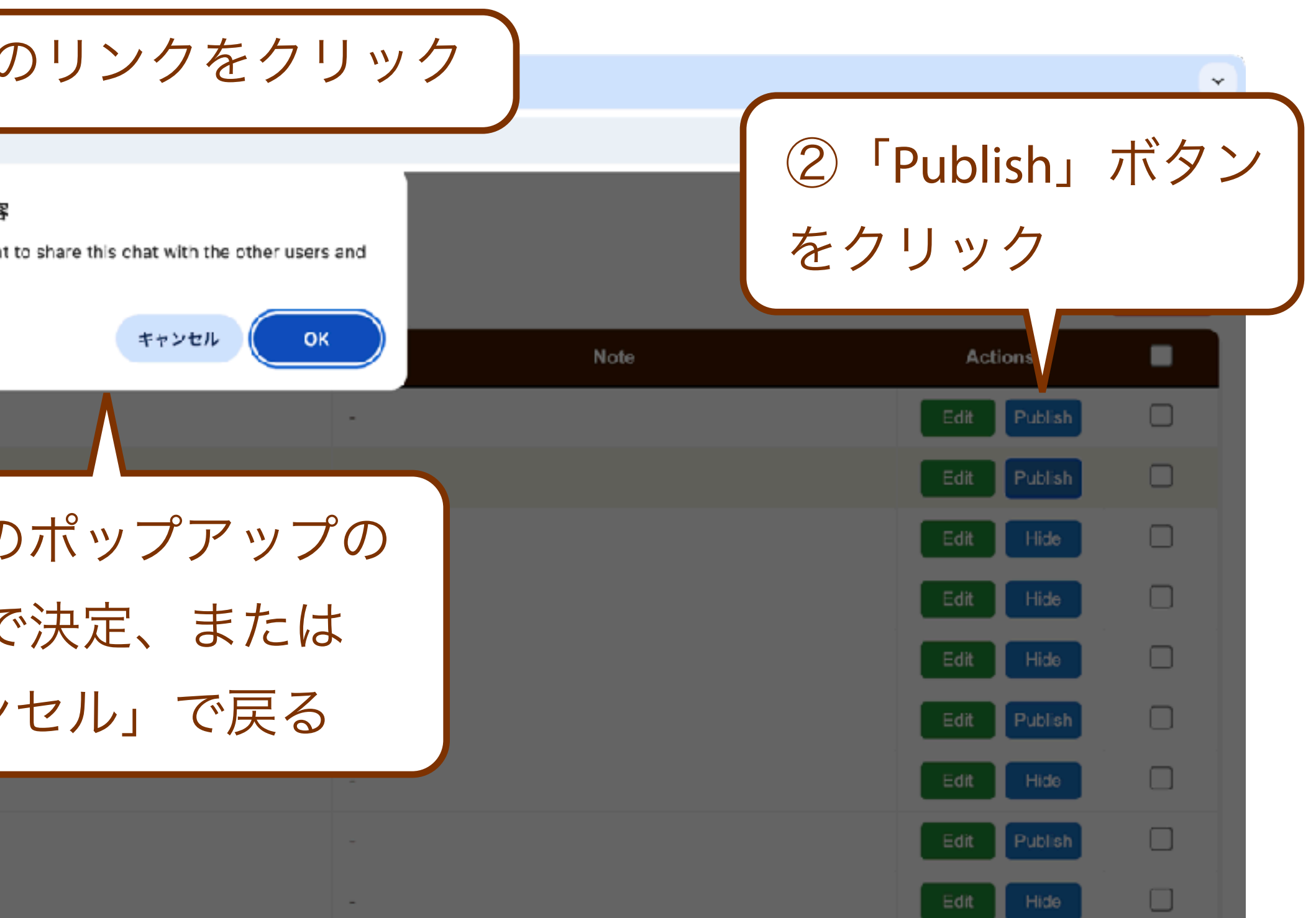

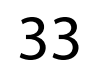

- ることができます。
- 削除されます。この作業は取り消せません。

| •••                                                                                                    | HieNaR -                                  | folder × + 1 Folder                                 | ページへの   |  |  |  |
|----------------------------------------------------------------------------------------------------|-------------------------------------------|-----------------------------------------------------|---------|--|--|--|
| $\leftrightarrow$ $\rightarrow$ C $\cong$ hienar.com/folder                                                                            |                                           |                                                     |         |  |  |  |
| HieNa                                                                                                    | hienar.com の内容<br>Are you sure you want t |                                                     |         |  |  |  |
| <u>Home</u>   <u>Gallery</u>   <u>How to</u>   <u>Terms</u>   <u>Register</u>   <u>Login</u>   <u>Editor</u>   Folder   <u>Setting</u> |                                           |                                                     |         |  |  |  |
| Chat id                                                                                                    | Created                                   | Name                                                |         |  |  |  |
| <u>127</u>                                                                                                    | 2 hours                                   | New chat                                            |         |  |  |  |
| <u>90</u>                                                                                                    | 13 days                                   | [Eix] Safety and Alignment for ADL (Demo Movie ver) |         |  |  |  |
| <u>78</u>                                                                                                    | 14 days                                   | AGI for alignment and safety                        | (3) 確認の |  |  |  |
| 66                                                                                                    | 14 days                                   | Al success and risk scenarios                       | 「OK」で   |  |  |  |
| <u>22</u>                                                                                                    | 18 days                                   | [Fix] Al-driven National Growth Strategy            | 「キャン    |  |  |  |
| 21                                                                                                    | 18 days                                   | Al-driven National Growth Strategy                  | 712     |  |  |  |
| <u>18</u>                                                                                                    | 19 days                                   | [Fix] AI for economic growth                        |         |  |  |  |
| <u>14</u>                                                                                                    | 19 days                                   | Al for economic growth                              |         |  |  |  |
| <u>6</u>                                                                                                    | 21 days                                   | [Fix] Demo movie                                    | -       |  |  |  |

## チャットの削除

### HieNaR"Copilot"Toolでは自身の操作により個々のチャットを削除す

### ・ 削除したチャットのデータはデータベースから(可能な限り)全て ② チェックボックス で対象を選び「Delete」 のリンクをクリック ボタンを押す to delete 1 selected chats? (1 chats) キャンセル Note Actions $\checkmark$ )ポップアップの 「決定、または Edit Hide セル」で戻る Edit Publish Edit Hide Edit Publish Edit Hide

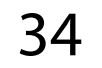

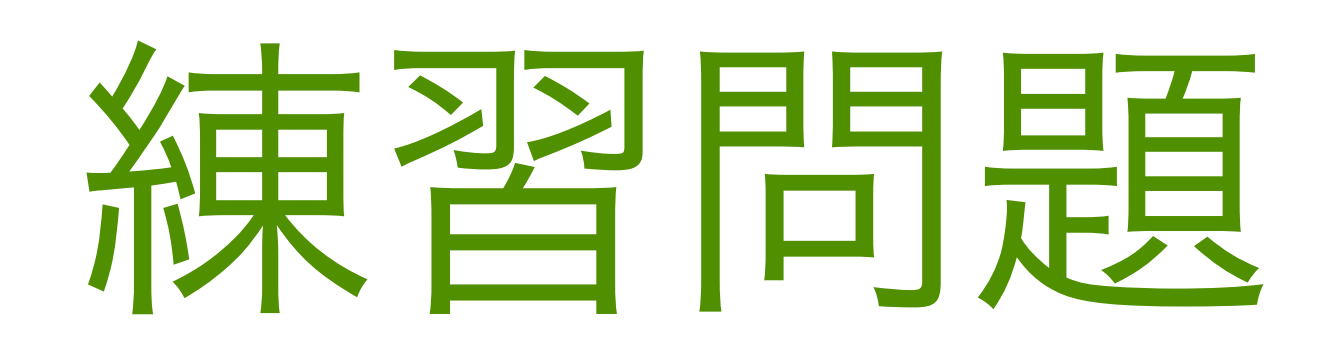

- 下記の手順でグラフを作成して下さい:

  - 2. 返答の箇条書きを確認
  - 3. 気になる項目をひとつ選択

  - 5. チャットで「Raw stateにノードを追加して」と指示

  - 7. チャットで変更を指示して自分だけのグラフを完成

## 基本的な形のグラフの作成

### 1. チャットで「〇〇を実現するためのアイデアを教えて」と質問

### 4. チャットで「**〇番目のアイデアに関するグラフを作成して**」と指示

6. チャットで「**Text levelのPatterned stateにノードを追加して**」と指示

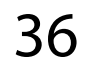

## ・ HieNaR"Copilot"Toolの基本的なグラフでは、物語のパターン、シス テム設計のシナリオ、対応するデータが構造化されます。

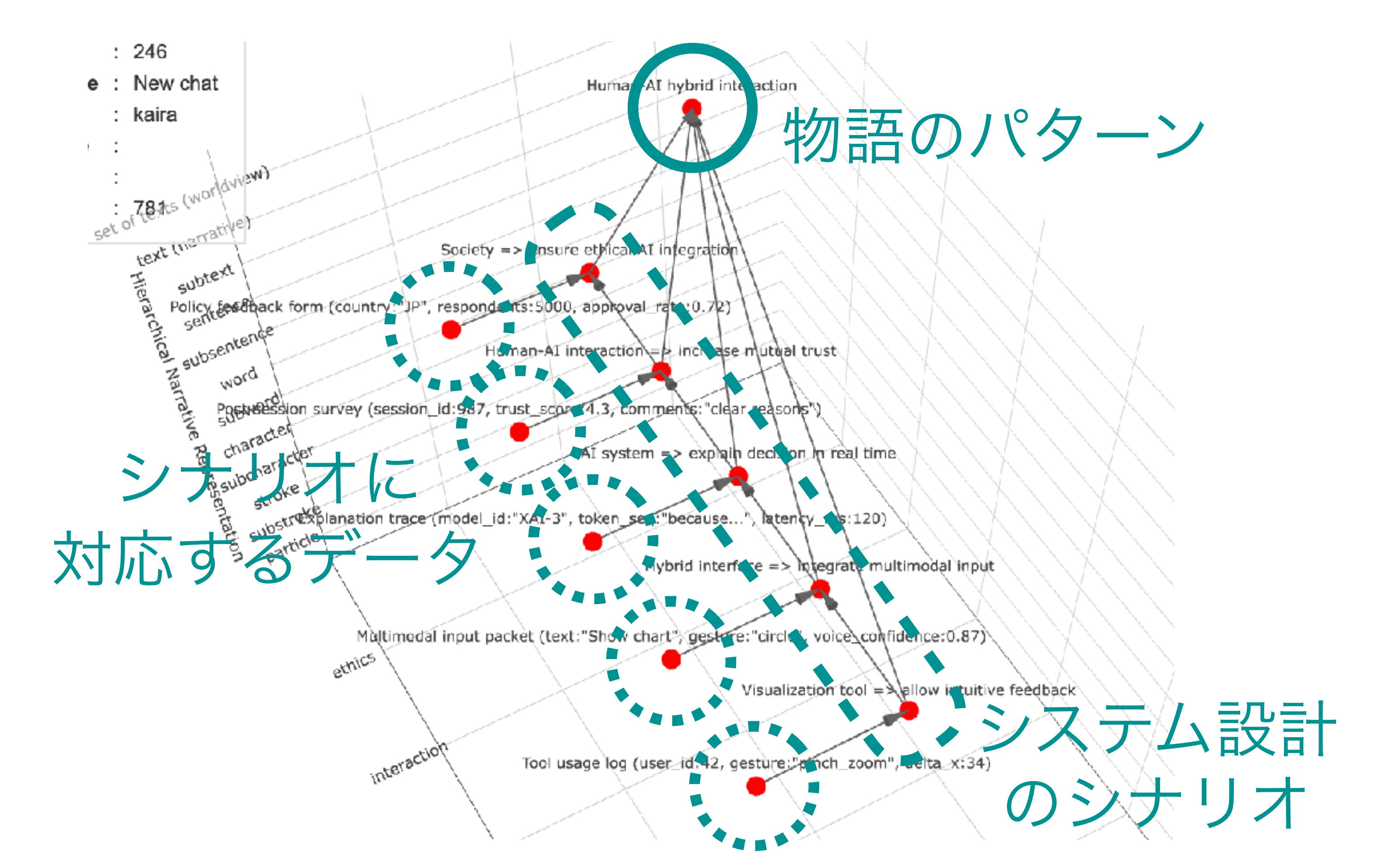

## アウトプットのサンプル(1)

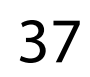